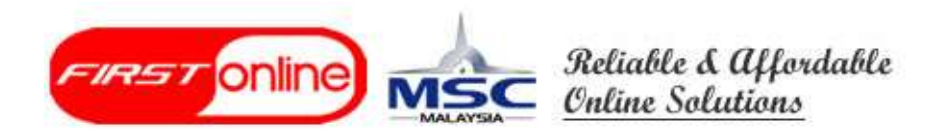

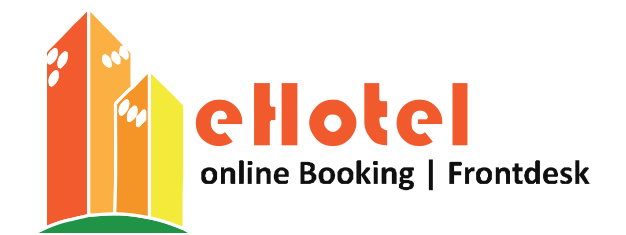

# eHotel Software 使用教程 (Tutorial)

- 1. 管理面板 Admin Panel
- 2. 初次设置 First Time Setup
- 3. 访客设置 Guest Setup
- 4. 预约系统 Booking System
- 5. 单据 Invoice
- 6. 管理报告 Management Report

# 管理员控制台 Admin Dashboard

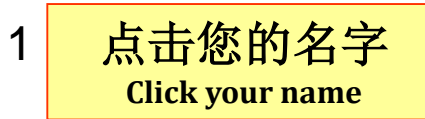

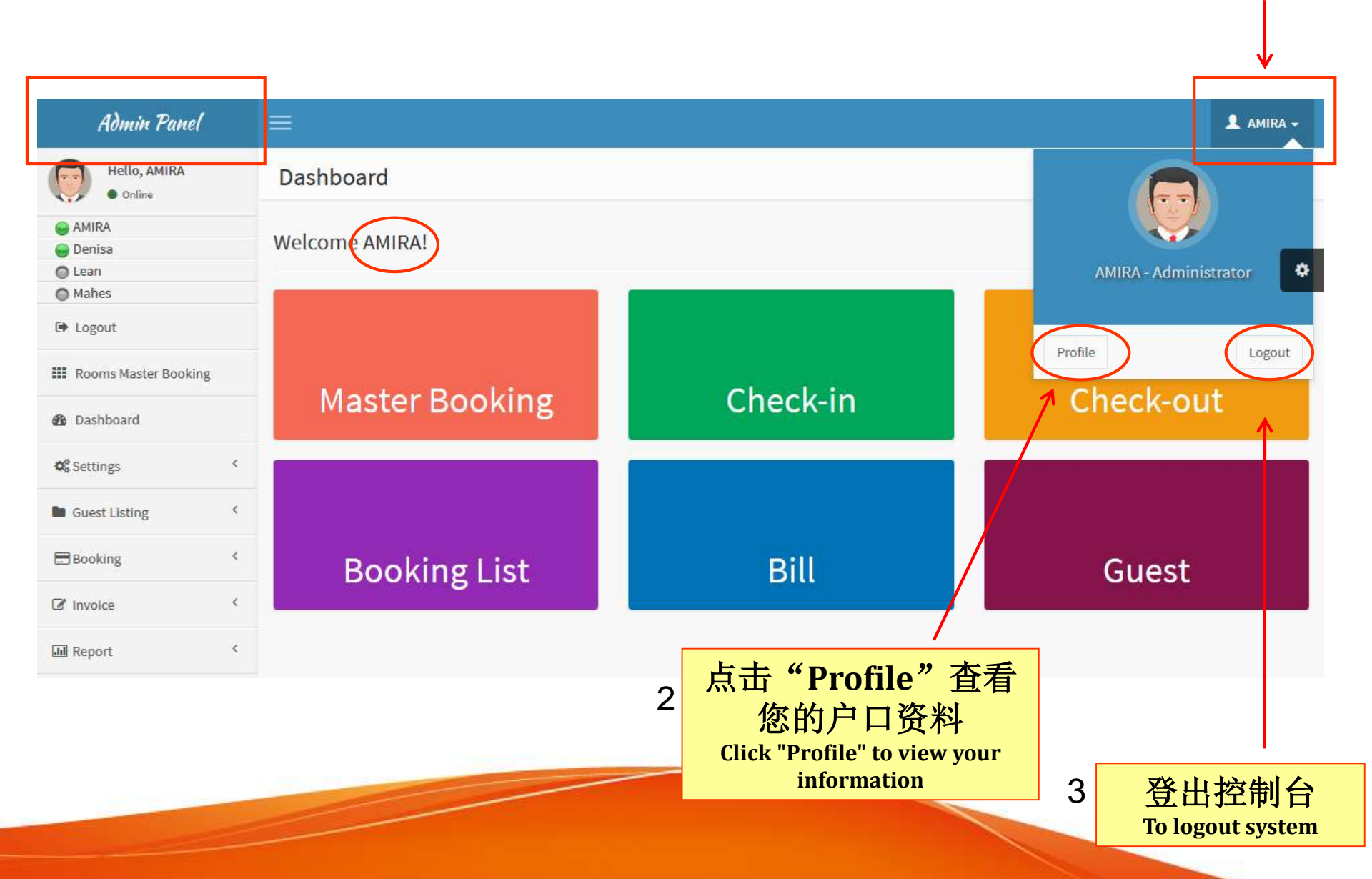

超级管理员是其它管 理员之主 Super admin is the head of admins

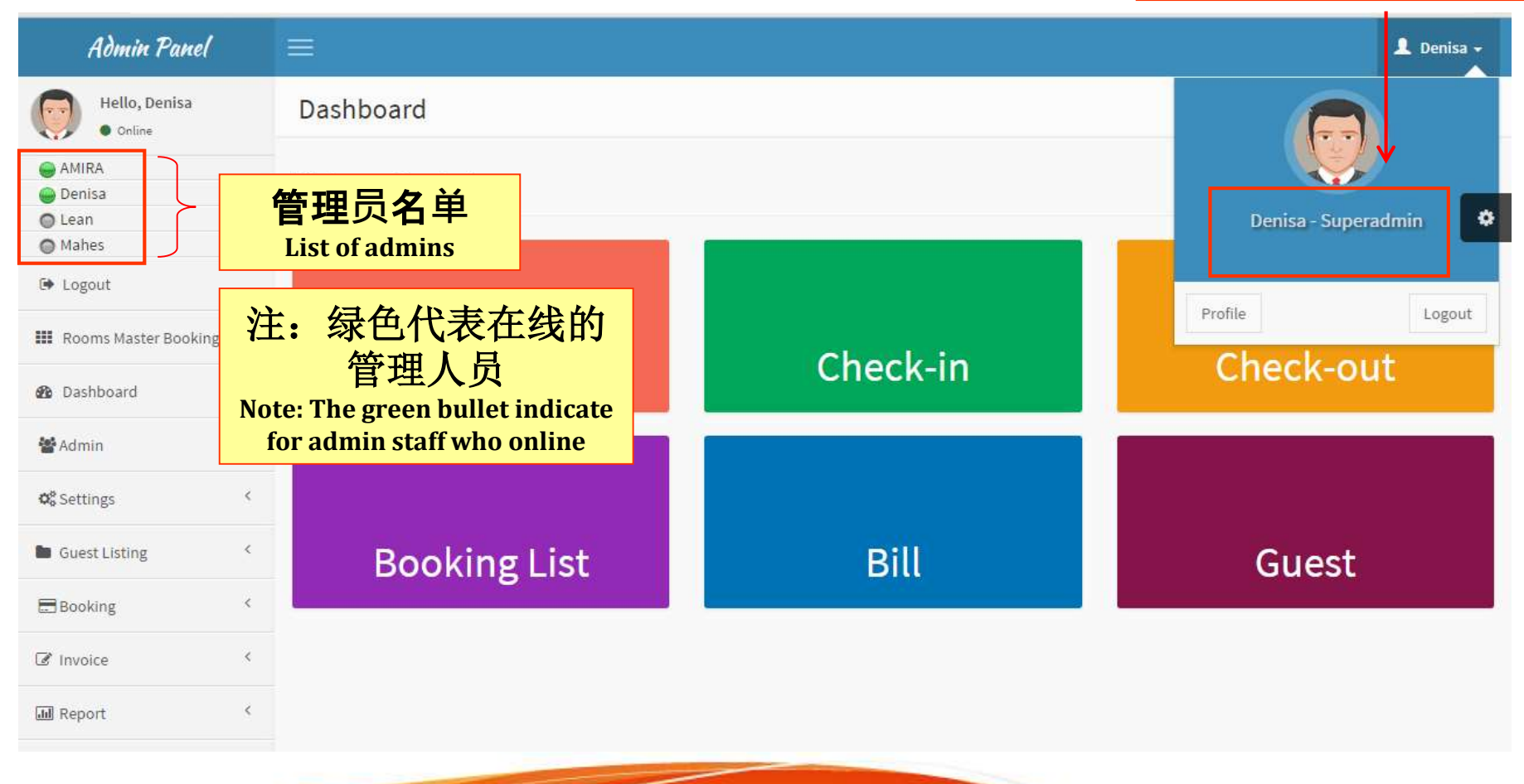

| Admin Panel                                                                                                    | ≡                                                 |                  | 💄 Denisa 🗸         |
|----------------------------------------------------------------------------------------------------|---------------------------------------------------|------------------|--------------------|
| Hello, Denisa<br>• Online                                                                                                    | Dashboard                                         |                  | 🚯 Home > Dashboard |
| <ul> <li>AMIRA</li> <li>Denisa</li> <li>Lean</li> </ul>                                                                         | Welcome Denisa!                                   |                  | •                  |
| <ul><li>Mahes</li><li>Logout</li></ul>                                                                                          |                                                   |                  |                    |
| III Rooms Master Booking                                                                                                    | Master Booking                                    | Check-in         | Check-out          |
| 🍘 Dashboard                                                                                                    | Master Dooking                                    | CHECK-III        | Check-Out          |
| <ul> <li>Admin User</li> <li>Admin User</li> <li>Login History</li> <li>Staff Access Management</li> <li>Audit Trail</li> </ul> | 注: 只有超级管理员<br>管理员菜单<br>Note: Only superadmin have | 具有<br>ADMIN Bill | Guest              |
| 📽 Settings <                                                                                                    | J J Internu                                       |                  |                    |
| Guest Listing                                                                                                    |                                                   |                  |                    |
| Booking <                                                                                                    |                                                   |                  |                    |
| ♂ Invoice <                                                                                                    |                                                   |                  |                    |
| All Report <                                                                                                    |                                                   |                  |                    |
|                                                                                                    |                                                   |                  |                    |

# 添加新的管理人员Add New Admin Staff

| Admin Panel                                             | 3<br>点击"Add New Ad<br>以添加新的管理<br>Hit "Add New Admin<br>for superadmin to add new a | lmin"<br>人员<br>n"<br>admin staff                |
|---------------------------------------------------------|------------------------------------------------------------------------------------|-------------------------------------------------|
| Hello, Denisa<br>• Online                               | Admin User(s) - Active                                                             | ชื่⊌ Home ⇒ User > Admin User(s) - Active       |
| <ul> <li>AMIRA</li> <li>Denisa</li> <li>Lean</li> </ul> | Add New Admin Filter By 🗸                                                          | 0                                               |
| Mahes                                                   | # User Name Level Email                                                            | Status                                          |
| Logout                                                  | 1 AMIRA Adm                                                                        | Active Set Officer Password 🖋 🗱                 |
| III Rooms Master Booking                                | 2 Lean 名dm 百姓人贝名平                                                                  | Active Set Officer Password 🖋 💥                 |
| 🚯 Dashboard                                             | 3 Mahes Administrator                                                              | Active Set Officer Password 🖋 🗱                 |
| 📽 Admin 🗸 🗸                                             |                                                                                    |                                                 |
| <ul> <li>Admin User</li> <li>Login History</li> </ul>   |                                                                                    | 2 编辑管理工作人员信息<br>To edit admin staff information |
| Staff Access Management                                 |                                                                                    |                                                 |
| » Audit Trail                                           | 中击 "Admin User"<br>Click "Admin User"                                              |                                                 |
| Guest Listing                                           |                                                                                    |                                                 |
| Booking <                                               |                                                                                    |                                                 |
| ☑ Invoice <                                             |                                                                                    |                                                 |
| له Report ۲                                             |                                                                                    |                                                 |

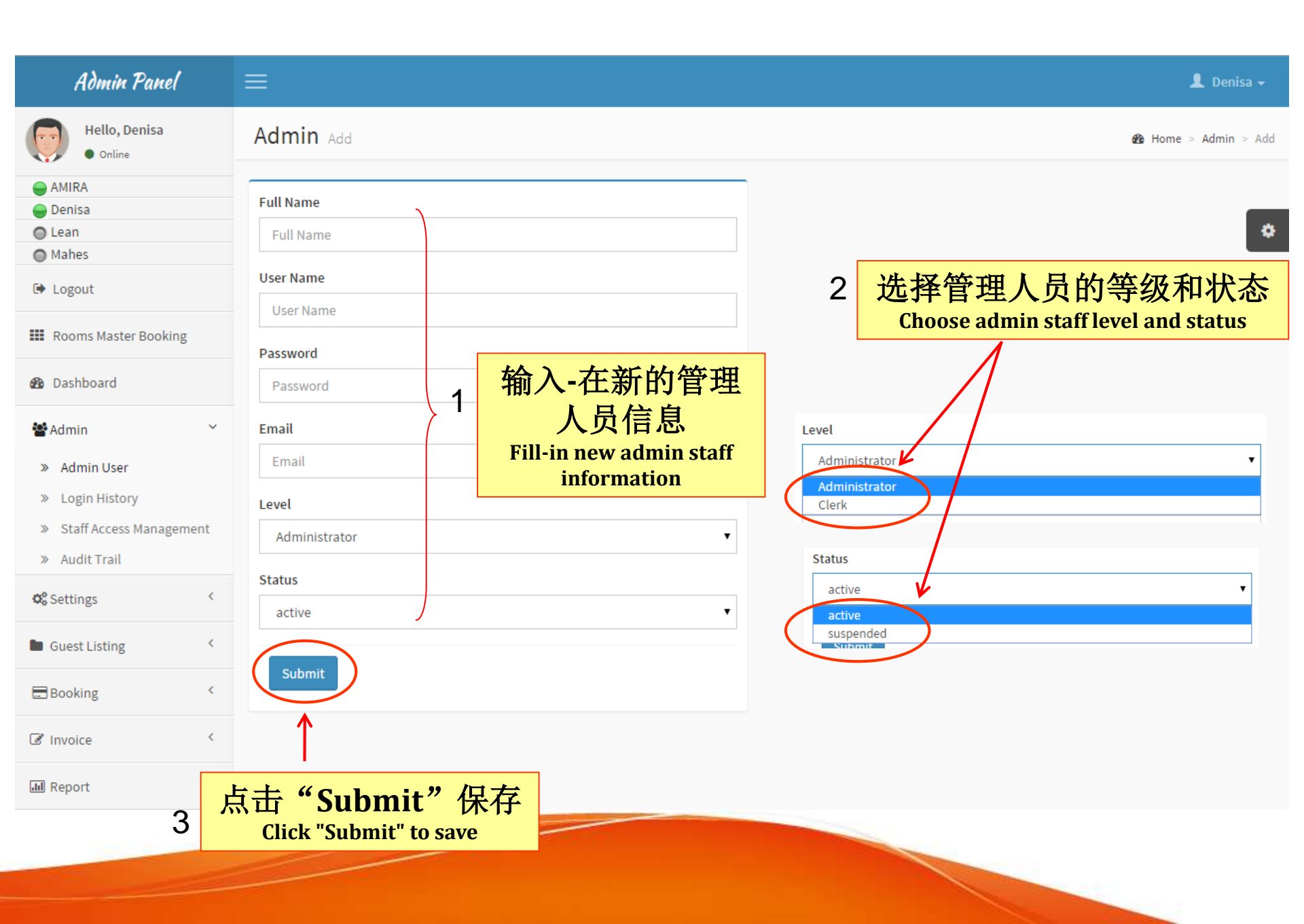

# 查看登录历史View Login History

Admin Panel

Hello, Denisa

Online

III Rooms Master Booking

AMIRA

Denisa

Image: Description → Logout

Dashboard

» Admin User

» Login History

» Audit Trail

Guest Listing

Settings

**Booking** 

Invoice

III Report

» Staff Access Management

<

<

<

<

<

12

13

AMIRA

AMIRA

😤 Admin

Lean
Mahes

# 超级管理员可以查看员工登录记录

Superadmin can view staff login history

👤 Denisa 🗸 Admin Login History Home > Admin > Login History Q Username ۳ Search ø Login History **IP Address** # Username Login Date 1 AMIRA 14.192.211.171 2015-08-12 10:55:27 2 Denisa 2015-08-12 10:55:08 14.192.211.171 0:31:54 3 14.192.211.171 点击"Login History" 0:01:17 14.192.211.171 **Click "Login History"** 5 AMIRA 2015-08-12 09:30:22 14.192.211.171 6 AMIRA 2015-08-07 17:21:05 14.192.215.100 7 AMIRA 2015-08-07 14:33:11 14.192.215.100 8 AMIRA 2015-08-07 12:53:15 14.192.215.100 9 AMIRA 2015-08-06 16:30:20 14.192.214.223 AMIRA 14.192.214.223 10 2015-08-06 08:45:44 11 AMIRA 2015-08-05 17:00:47 14.192.214.223

14.192.214.223

14.192.214.223

2015-08-05 14:07:08

2015-08-05 12:26:25

Online

AMIRA

🔵 Denisa Lean

Mahes

Logout

Dashboard

» Admin User

» Login History

» Audit Trail

Guest Listing

C Settings

Booking

Invoice

III Report

8

<

Booking : CheckOut

📽 Admin

#### 超级管理员可制定工作人员账号权力 2 Superadmin may change staff access management for **ADMIN and CASHIER** Admin Panel 👤 Denisa 🗸 Hello, Denisa Staff Access level Home > Admin > Staff Access level Staff Access level Module Admin # Cashier Admin : Accesslevel 1 no . no Rooms Master Booking 2 Admin : Adminuser no ٠ no . 点击"Staff Access Management" 3 . no **Click "Staff Access Management"** Admin : Loginhistory Δ no • no » Staff Access Management 5 Billing ۲ • yes yes < Booking : Booking List History 6 yes ٠ yes < < 7 Booking: CheckIn yes yes <

yes

.

yes

.

# 查看审计追踪 View Audit Trail

Admin Panel

# 超级管理员可以查看的工作人员审核信息

Superadmin can view staff audit information

👤 Denisa 🗸

| Hello, Denisa<br>• Online | Audit Trail |          |                                                                   | 🆚 Home > Admin > Audit Trail |
|---------------------------|-------------|----------|-------------------------------------------------------------------|------------------------------|
| AMIRA                     |             |          |                                                                   |                              |
| 🍚 Denisa                  |             |          | Add                                                               | _                            |
| 🔘 Lean                    |             |          |                                                                   | •                            |
| Mahes                     |             |          |                                                                   |                              |
| 🕩 Logout                  | # Username  | Edit     | Promotion & News edited                                           | 2015-08-07 17:32:36          |
| Rooms Master Booking      | 2 AMIRA     | Edit     | Promotion & News edited                                           | 2015-08-07 17:29:44          |
| 🚯 Dashboard               | 3 AMIRA     | Edit     | Promotion & News edited                                           | 2015-08-07 17:28:49          |
| 📽 Admin 🗸 🗸               | 4 AMIRA     | Add      | Booking for Credit Bill. Booking Number : 1438933409              | 2015-08-07 15:44:07          |
| » Admin User              | 5 AMIF 点    | 击"Au     | udit Trail" 6                                                     | 2015-08-07 15:20:51          |
| » Login History           | 6 AMIR      | Click "A | udit Trail" 07                                                    | 2015-08-07 15:20:49          |
| » Staff Access Management | AMIRA       | Delete   | Room Number deleted 208                                           | 2015-08-07 15:20:46          |
| » Audit Trail             | 8 AMIRA     | Delete   | Room Number deleted 209                                           | 2015-08-07 15:20:44          |
| 🛇 Settings <              | 9 AMIRA     | Delete   | Room Number deleted 210                                           | 2015-08-07 15:20:41          |
| Guest Listing <           | 10 AMIRA    | Delete   | Room Number deleted 301                                           | 2015-08-07 15:18:22          |
| Booking <                 | 11 AMIRA    | Add      | Deposit for Bernard has been Refunded                             | 2015-08-07 15:05:20          |
|                           | 12 AMIRA    | Add      | Check-out for Room number 102.Booking Number : 1438756182         | 2015-08-07 15:05:13          |
| Le Invoice ,              | 13 AMIRA    | Edit     | Promotion & News edited                                           | 2015-08-07 14:35:41          |
| III Report <              | 14 AMIRA    | Edit     | Promotion & News edited                                           | 2015-08-07 14:34:57          |
|                           | 15 AMIRA    | Add      | Check-in for Room Number 201,202,203. Booking Number : 1438849758 | 2015-08-07 12:53:41          |

# 初**次**设置 First Time Setup

| Admin Panel                                                                                                    | =                                     |                    | 💄 Denisa 🗸 |
|----------------------------------------------------------------------------------------------------|---------------------------------------|--------------------|------------|
| Hello, Denisa<br>• Online                                                                                                    | Dashboard                             | 🄀 Home > Dashboard |            |
| <ul> <li>AMIRA</li> <li>Denisa</li> <li>Lean</li> <li>Mahes</li> </ul>                                                                                                    | Welcome Denisa!                       |                    |            |
| 🕩 Logout                                                                                                    |                                       |                    |            |
| III Rooms Master Booking                                                                                                    | Master Pooking                        | Chock in           | Check out  |
| 🚯 Dashboard                                                                                                    | Master Booking                        | Check-III          | Check-out  |
| National Sector Sector |                                       |                    |            |
| <ul> <li>» Admin User</li> <li>» Login History</li> <li>» Staff Access Management</li> <li>» Audit Trail</li> </ul>                                                                                                    | Booking List                          | Bill               | Guest      |
| 📽 Settings 🛛 <                                                                                                    | 」<br>上士 "Cottin                       |                    |            |
| Guest Listing <                                                                                                    | ····································· | lgS<br>大晋          |            |
| Booking <                                                                                                    | Click "Setting                        | s"                 |            |
| ♂ Invoice <                                                                                                    | for hotel owner first t               | ime setup          |            |
| M Report <                                                                                                    |                                       |                    |            |

# 设置Logo Setting Logo

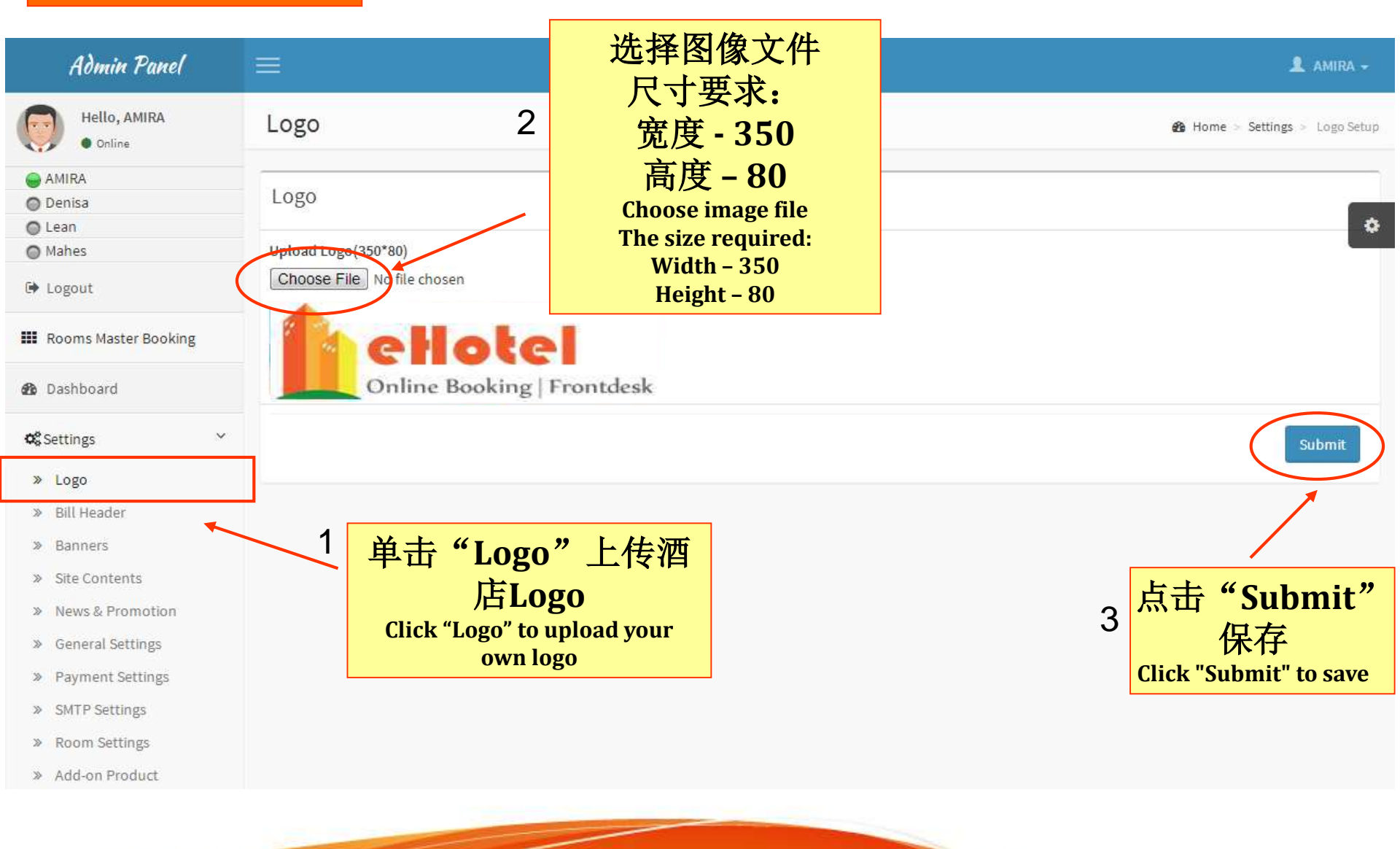

# 设置比尔头 Setting Bill Header

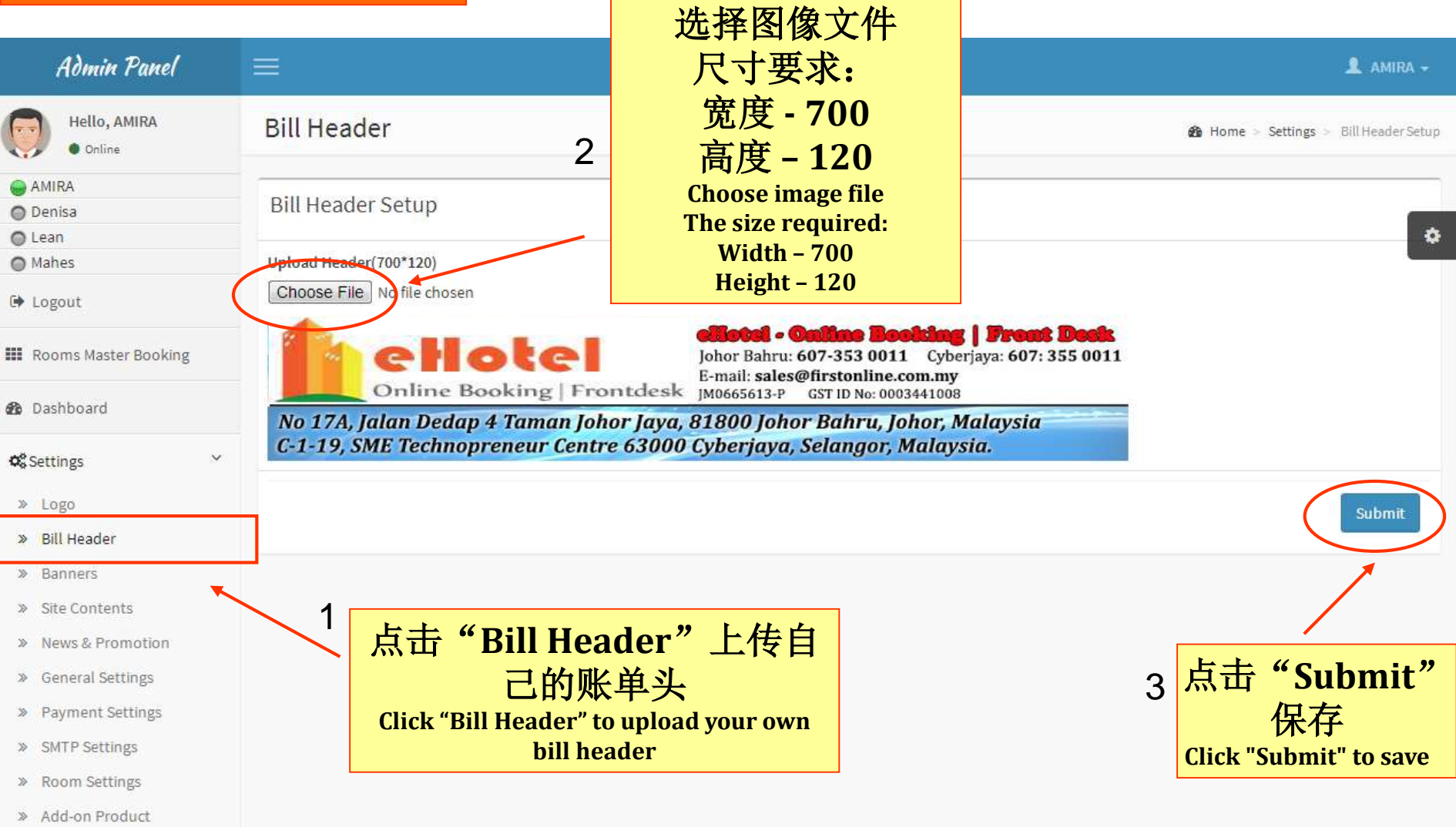

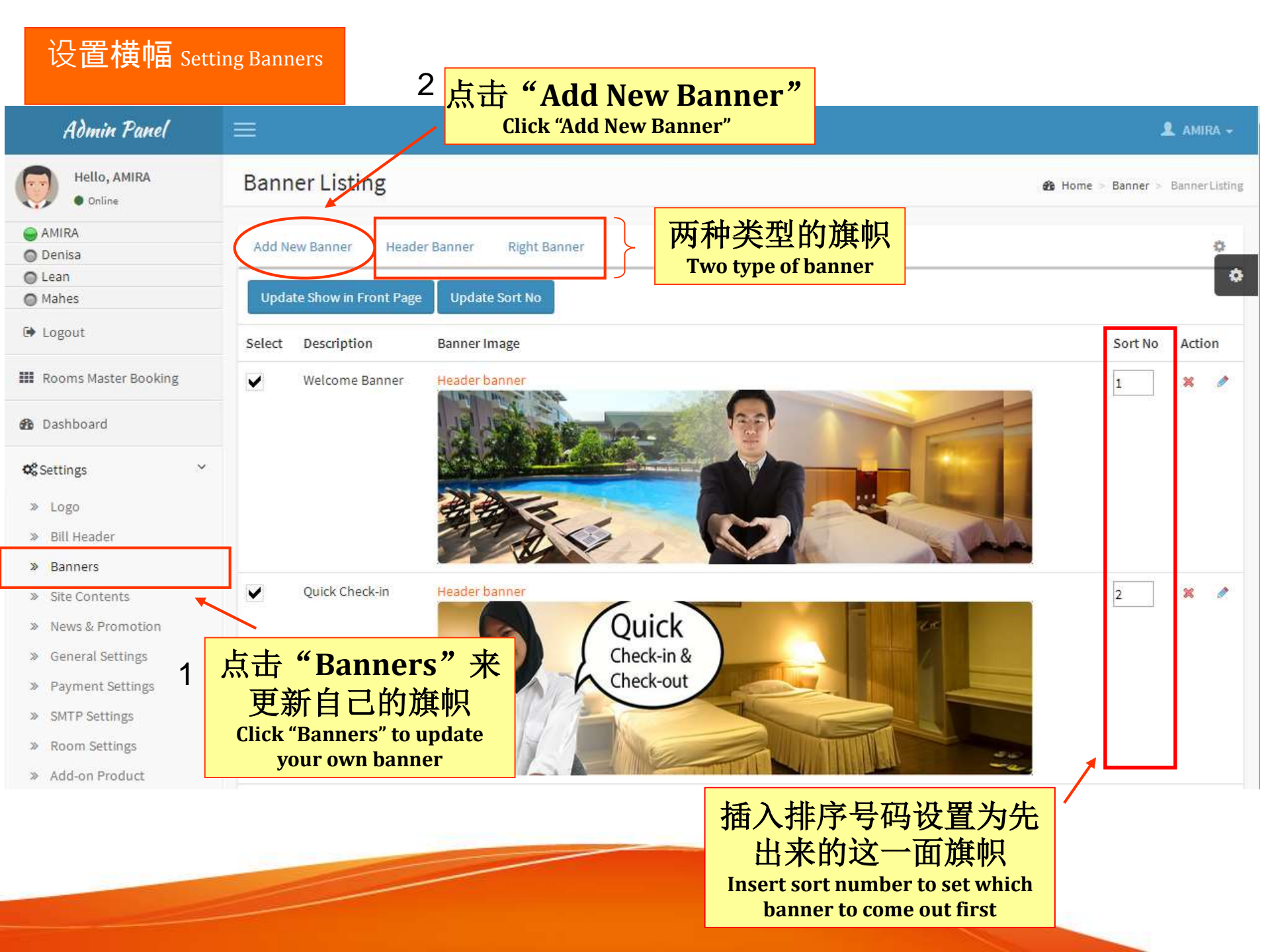

# 添加新布条Add New Banner

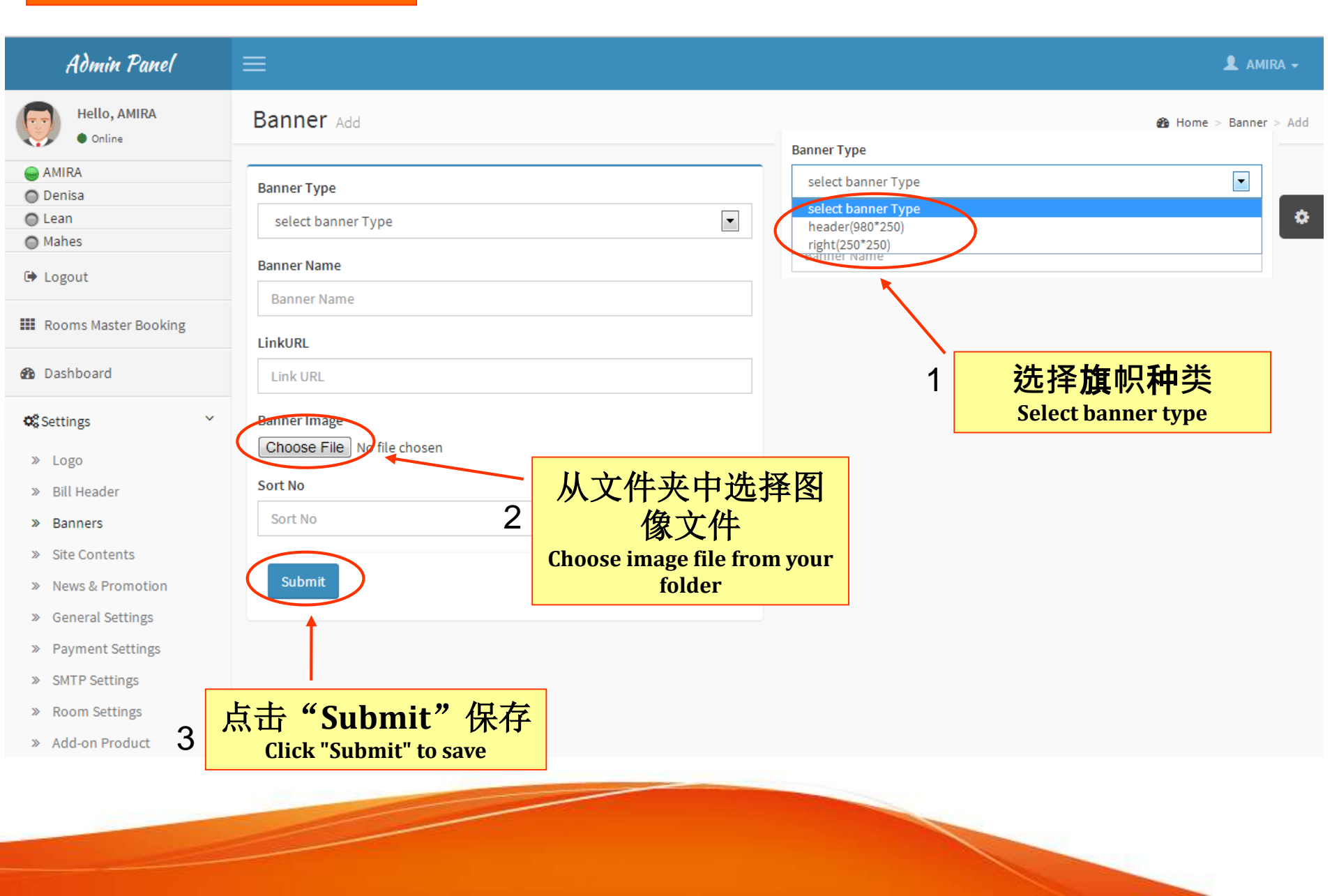

| Nile Site Contents     Welcome Message     Our Hotel     Name     Our Hotel     Welcome Message     Velcome Message     Velcome Message     Velcome Message     Velcome Message     Velcome Message     Velcome Message     Velcome Message     Velcome To Our Hotel     Velcome To Our Hotel                                                             <                                                                                                    | Admin Panel                                                      | 2<br>编辑您的酒店网页内容<br>Edit your hotel website content                                                                                                    | 👤 AMIRA 🗸                                                                                     |  |
|----------------------------------------------------------------------------------------------------|------------------------------------------------------------------|----------------------------------------------------------------------------------------------------|-----------------------------------------------------------------------------------------------|--|
| AMRA       Wicome Message       Our Hotel       PAQ       Our Terms       Menu Title         Image: Image: Im                             | Hello, AMIRA<br>• Online                                         | Site Contents welcomemesage Update                                                                                                    | Home > Settings > Edit Site Contents                                                          |  |
| Mahes       Itle         Ite Logout       Ite Welcome To Our Hotel         Ite Rooms Master Booking       Ite IIIIIIIIIIIIIIIIIIIIIIIIIIIIIIIIIII                                                                                                    | <ul> <li>AMIRA</li> <li>Denisa</li> <li>Lean</li> </ul>          | Welcome Message Our Hotel FAQ Our Terms Menu Title                                                                                                    | 0                                                                                             |  |
| <ul> <li>Logout</li> <li>Brooms Master Booking</li> <li>Dashboard</li> <li>Content</li> <li>Logo</li> <li>Logo</li> <li>Logo</li> <li>Logo</li> <li>Ligo</li> <li>Bill Header</li> <li>Site Contents</li> <li>Site Contents</li> <li>Site Contents</li> <li>Site Contents</li> <li>Site Contents</li> <li>Site Contents</li> <li>Site Contents</li> <li>Site Contents</li> <li>Site Contents</li> <li>Site Site Logo</li> <li>May here and enjoy its convenience and confort. There are numerous well-known Food. Beverage outlets, Fashion boutiques, fashions boutiques, fashions boutiques, fashio</li></ul> | Mahes                                                            | Title                                                                                                    |                                                                                               |  |
| III Rooms Master Booking       Content                                                                                                    | 🕞 Logout                                                         | Welcome To Our Hotel                                                                                                    |                                                                                               |  |
| <ul> <li>Bashboard</li> <li>Cashboard</li> <li>Cashboar</li></ul>                                                                                                    | III Rooms Master Booking                                         | Content                                                                                                    |                                                                                               |  |
| • Cogo           • Cogo           • Insert            Ball Header           • Cocy           • Cocy           • Cocy           • Cocy           • Cocy           • Cocy           • Cocy         • Cocy         • Co                                                                                                    | Dashboard                                                        | Font name     Font size       B     U       A     V                                                                                                    | i <sup></sup>                                                                                 |  |
| * Logo       1         * Logo                                                                                                    | 📽 Settings 🛛 🗸                                                   | ÊÈÌO♥♥▼ ××&→♥♥♥ ☷+☷+झझ44 ▦◪▣+♥▮                                                                                                    |                                                                                               |  |
| <ul> <li>» Site Contents</li> <li>» News &amp; Promotion</li> <li>» General Settings</li> <li>» Payment Settings</li> <li>» SMTP Settings</li> <li>» Add-on Product</li> </ul> Submit Submit Submit Submit Submit Cinck "Submit" to save                                                                                                    | » Logo 1<br>» Bill Header<br>» Banners                           | <b>计 "Site Contents"</b><br>Click "Site Contents"<br>U City. It is about 10 minutes away from the Causeway ar<br>oms & suites and extensive meeting and event facilities. F<br>irst class facilities, outstanding services and a range of flex<br>pecial day.                                            | sert<br>nd Johor Bahru Business ▲<br>For meetings and events,<br>xible packages. We also<br>E |  |
| <ul> <li>» General Settings</li> <li>» Payment Settings</li> <li>» SMTP Settings</li> <li>» Room Settings</li> <li>» Add-on Product</li> </ul>                                                                                                    | <ul><li>» Site Contents</li><li>» News &amp; Promotion</li></ul> | Stay here and enjoy its convenience and comfort. There are numerous well-known Food & Beverage out<br>Cineplex and Hypermarts (Tesco) all under one roof. Without compromising the location, you still can en-<br>facilities, Golf simulator experience, pool, billiard and children's amusement arcade. | lets, Fashion boutiques,<br>joy the water theme park                                          |  |
| <ul> <li>&gt; Payment Settings</li> <li>&gt; SMTP Settings</li> <li>&gt; Add-on Product</li> <li>wines. There will be Barbeque dinner and live band to lead you through the night.</li> <li>&gt; Words: 160 Characters: 1472 100% (minute)</li> <li>Submit</li> <li>Submit</li> <li>Submit</li> <li>Submit</li> <li>Submit</li> <li>Submit</li> <li>Click "Submit" to save</li> </ul>                                                                                                    | » General Settings                                               | In the evening, all guests are invited to our Mission Bar & Grill, where you are able to enjoy a wide rang                                                                                                    | ge of imported beers and                                                                      |  |
| SMTP Settings » Room Settings » Add-on Product Submit 3 Lite "Submit" to save                                                                                                    | » Payment Settings                                               | wines. There will be Barbeque dinner and live band to lead you through the night.                                                                                                    |                                                                                               |  |
| » Room Settings<br>» Add-on Product       Submit     3       Lick "Submit" to save                                                                                                    | » SMTP Settings                                                  |                                                                                                    | 100 Characters, 1772 100 70                                                                   |  |
| » Add-on Product 3 点击 "Submit" 保存 Click "Submit" to save                                                                                                    | » Room Settings                                                  | Submit                                                                                                    |                                                                                               |  |
| Chex Subinit to save                                                                                                    | » Add-on Product                                                 | 3<br>点击"Submit"保存<br>Click "Submit" to save                                                                                                    |                                                                                               |  |

| Admin Panel                                                          | =                                     |                                                   | _           | 1 AMIRA -                              |
|----------------------------------------------------------------------|---------------------------------------|---------------------------------------------------|-------------|----------------------------------------|
| Hello, AMIRA<br>• Online                                             | Promotion & News 3                    | 点击"Add New News"<br>本还加新闻                         |             | Home > Settings > Promotion & News     |
| AMIRA     Denisa     Lean     Mahes                                  | View All Add New More                 | 不你加爾門明<br>Click "Add New News" to add new<br>news | ٩           | ٥                                      |
| Dogout                                                               | # Caption                             | Banner                                            |             | Action                                 |
| III Rooms Master Booking                                             | 1 Travel Fair - Johor Matta Fair 2015 |                                                   | alatrona    | / x v                                  |
| 🍰 Dashboard                                                          |                                       |                                                   | 12005       |                                        |
| <b>0</b> % Settings ~                                                |                                       | Expo hall, Dan                                    | P City Lill |                                        |
| <ul> <li>» Logo</li> <li>» Bill Header</li> <li>» Banners</li> </ul> | 2 MyCyberSales Malaysia 2014          | CONE                                              |             | / × ×                                  |
| » Site Contents                                                      | 3 Welcome to Our Hotel                |                                                   |             | / x v                                  |
| News & Promotion     General Settings     Payment Settings           | 4 Latest News                         | NEWS - Sample Banner                              |             | / × v                                  |
| <ul> <li>SMTP Settings</li> <li>Room Settings</li> </ul>             | 1<br>                                 | ews&Promotion"                                    | 2           | 编辑新闻和促销                                |
| Add-on Product                                                       | Click                                 | "News&Promotion"                                  |             | イ白 クリ<br>To edit news and<br>promotion |

# 添加新新闻 Add New News

| Admin Panel                                                                                                    |                                                                                                    |
|----------------------------------------------------------------------------------------------------|----------------------------------------------------------------------------------------------------|
| Hello, AMIRA<br>• Online                                                                                                    | Promotion & News Add 1 输入-新闻标题                                                                                                    |
| <ul> <li>AMIRA</li> <li>Denisa</li> <li>Lean</li> <li>Mahes</li> </ul>                                                                                                    | Subject                                                                                                    |
| <ul><li>Logout</li><li>Rooms Master Booking</li></ul>                                                                                                    | Banner<br>Choose File No file chosen<br>Kall 120                                                                                                    |
| Dashboard                                                                                                    | Sort No<br>Sort No                                                                                                    |
| ♥       Settings       ✓         >>       Logo          >>       Bill Header          >>       Banners          >>       Site Contents          >>       News & Promotion          >>       General Settings          >>       Payment Settings | Message.<br>Message.<br>Font nam<br>Font nam<br>Font nam<br>B ブ<br>Choose image file<br>The size required:<br>Width - 700<br>Height - 120<br>Insert |
| <ul> <li>» SMTP Settings</li> <li>» Room Settings</li> <li>» Add-on Product</li> </ul>                                                                                                    |                                                                                                    |
| Guest Listing <                                                                                                    | ✓ ≪>       Words:0 Characters:0     100%                                                                                                    |
| <ul> <li>■ Booking &lt;</li> <li>Invoice </li> </ul>                                                                                                    | Submit → 3<br>点击"Submit"<br>保存                                                                                                    |

# 常规设置 General Setup

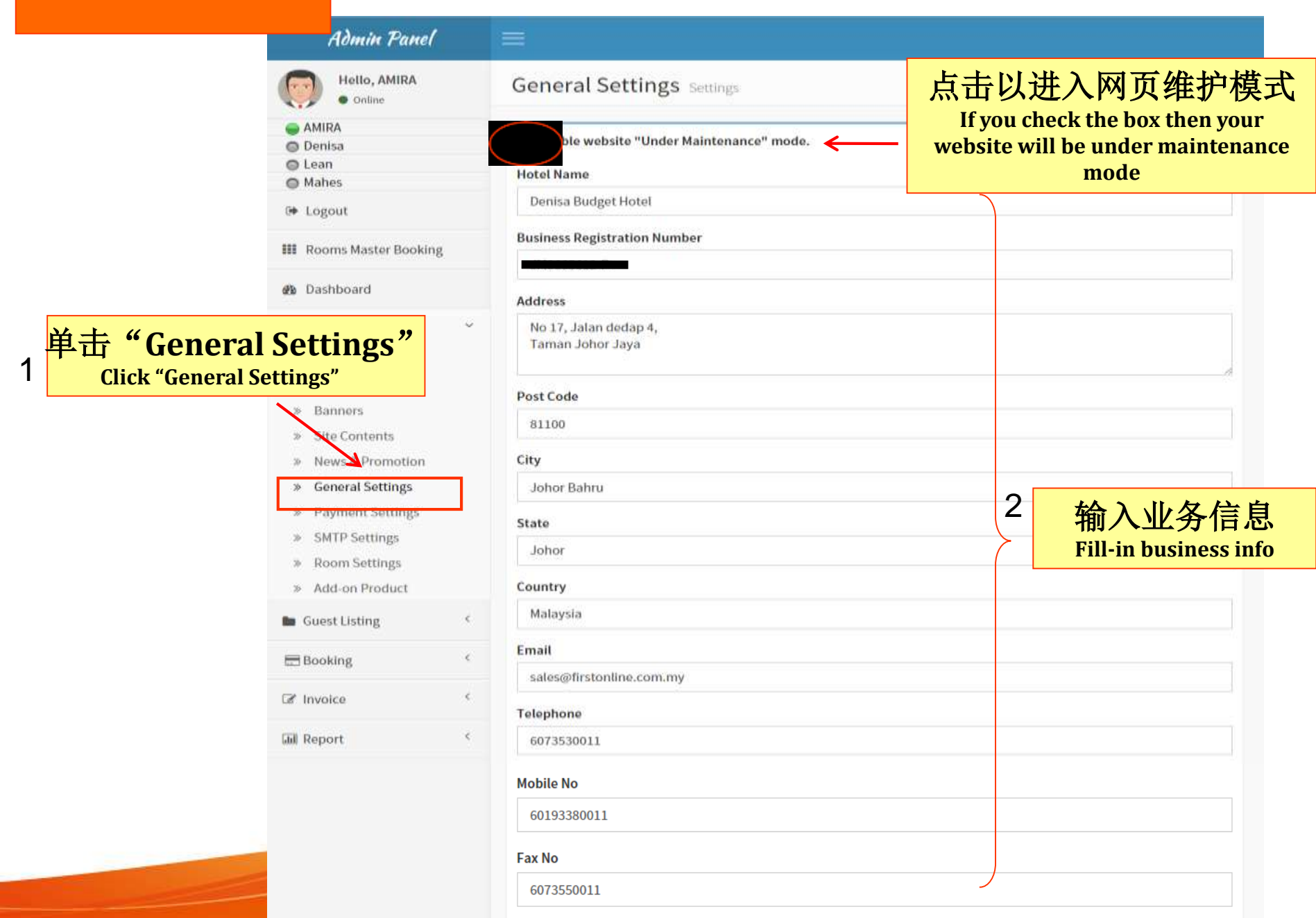

|                                           | (for search engine robot use / ranking purpose)         Meta Title         Denisa Budget Hotel         Meta Keywords         First Online eHotel - Best budget hotel software in Malaysia |
|-------------------------------------------|----------------------------------------------------------------------------------------------------|
|                                           | Meta Description First Online eHotel - Best budget hotel software in Malaysia Facebook Enable Facebook URL                                                                                |
| 1 选择启用或不启用<br>Choose to Enable or Disable | sellingonline Vertube Enable Youtube Url Mybizcart Twitter                                                                                                    |
|                                           | Enable       Twitter Url       firstonline       Submit       3       点击 "Submit" 保存       Click "Submit" to save                                                                         |

|               | Admin Panel                                                     | =                                           |                                  |
|---------------|-----------------------------------------------------------------|---------------------------------------------|----------------------------------|
|               | Hello, AMIRA<br>• Online                                        | Payment Settings Settings                   |                                  |
|               | AMIRA Denisa Lean Mahos                                         | Service Tax Enable / Disable Service Tax(%) |                                  |
|               | G Logout                                                        | 10.00                                       |                                  |
|               | III Rooms Master Booking                                        | Heritage Tax Enable / Disable 🗸             |                                  |
|               | 2 Dashboard                                                     | 2.00                                        |                                  |
|               | <b>¢</b> <sup>®</sup> Settings ∨                                | Others Tax                                  |                                  |
|               | » Logo                                                          | GST                                         | v                                |
| 点击"P<br>Click | ayment Setting<br>"Payment Settings"                            | S <sup>™</sup> Enable / Disable ✓           | 2 输入付款信息<br>Fill-in payment info |
|               | » News & Promotion                                              | 6.00                                        |                                  |
|               | » General Settings                                              | GST Number                                  |                                  |
|               | <ul> <li>» Payment Settings</li> <li>» SMTP Settings</li> </ul> | A1234567                                    |                                  |
|               | <ul> <li>Room Settings</li> </ul>                               | Deposit 🖌                                   |                                  |
|               | » Add-on Product                                                | Deposit Amount                              |                                  |
|               | Guest Listing <                                                 | 250.00                                      |                                  |
|               | Booking                                                         | Paypal                                      |                                  |
|               | Invoice <                                                       | Disable                                     |                                  |
|               | M Report <                                                      | Paypal ID                                   |                                  |
|               |                                                                 |                                             |                                  |

选择启用或不启用 Choose to Enable or Disable

1

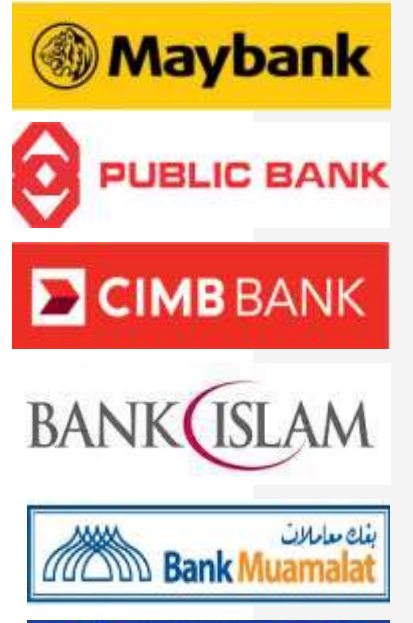

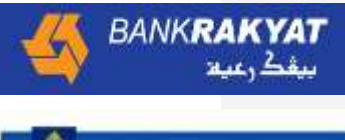

BANK SIMPANAN NASIONAL

| Bank-in                                                              |        |                      |
|----------------------------------------------------------------------|--------|----------------------|
| Enable                                                               |        | T                    |
| Bank-in I                                                            |        |                      |
| Bank Name                                                            |        |                      |
| Maybank                                                              |        |                      |
| Account Name                                                         |        |                      |
| First Hotel Sdn Bhd                                                  |        |                      |
| Account Number                                                       |        |                      |
| 67899900034213                                                       |        |                      |
| wift Code (Optional - required to accept oversea bank transfer only) |        |                      |
| 899900                                                               | 2      | 输入银行帐户               |
| Bank-in II                                                           | $\geq$ | 信自                   |
| Bank Name                                                            |        | Fill-in bank account |
| Public Bank                                                          |        | info                 |
| Account Name                                                         |        |                      |
| First Hotel Sdn Bhd                                                  |        |                      |
| Account Number                                                       |        |                      |
| 7890790870987111                                                     |        |                      |
| Swift Code(Optional - required to accept oversea bank transfer only) |        |                      |
|                                                                      |        |                      |
|                                                                      |        |                      |

| 支付网关 Payment Gateway                             | Disable Paypal tm<br>Paypal ID                                                                                                    | •                                                          |
|--------------------------------------------------|----------------------------------------------------------------------------------------------------|------------------------------------------------------------|
|                                                  | iPay88<br>iPay88 Mecrchant Code<br>iPay88 Mecrchant Key                                                                                                    | <b>,</b>                                                   |
| 1 <u>点选启用或不启用</u><br>Choose to Enable or Disable | MolPay     Image: Second state     Image: Second state | <mark>设置第3方支付账户</mark><br>Setup Payment Gateway<br>Account |
|                                                  | MolPay Mecrchant Key  EGHL Disable Disable                                                                                                    |                                                            |
|                                                  | eGHL ID<br>eGHL Password<br>3 点击"Submit"保存                                                                                                    |                                                            |

# SMTP设置 SMTP Setup

1

|               | Admin Panel                                                                                                    | SMTP Settings Settings          | Simple Mail Transfer<br>Protocol (SMTP) 是电子邮<br>件(email)标准格式                                                                      |  |
|---------------|----------------------------------------------------------------------------------------------------|---------------------------------|----------------------------------------------------------------------------------------------------|--|
|               | <ul> <li>AMIRA</li> <li>Denisa</li> <li>Lean</li> <li>Mahes</li> </ul>                                               | Server Name<br>denisa.ehotel.my | <ul> <li>Simple Mail Transfer Protocol (SMTP) is<br/>an Internet standard for electronic mail<br/>(email) transmission</li> </ul> |  |
|               | Logout                                                                                                    | Port                            |                                                                                                    |  |
|               | III Rooms Master Booking                                                                                             | Username                        |                                                                                                    |  |
|               | 🕸 Dashboard                                                                                                    | response@denisa.ehotel.my       | 2 输入的SMTP                                                                                                    |  |
|               | Settings ~<br>» Logo<br>» Bill Header                                                                                | Password                        | 信息<br>Fill-in SMTP<br>information                                                                                                 |  |
| 点击"S<br>Click | SMTP Settings"<br>"SMTP Settings"                                                                                    | First Online Ehotel Reply Email |                                                                                                    |  |
|               | <ul> <li>» General Settings</li> <li>» Payment Settings</li> <li>» SMTP Settings</li> <li>» Room Settings</li> </ul> | denisa@firstonline.com.my       | "Submit"保存<br>ick "Submit" to save                                                                                                |  |
|               | Add-on Product     Guest Listing                                                                                     |                                 |                                                                                                    |  |
|               | Booking <                                                                                                    |                                 |                                                                                                    |  |
|               | ☑ Invoice <                                                                                                    |                                 |                                                                                                    |  |
|               | And Report <                                                                                                    |                                 |                                                                                                    |  |

# 房间设置 Room Setup

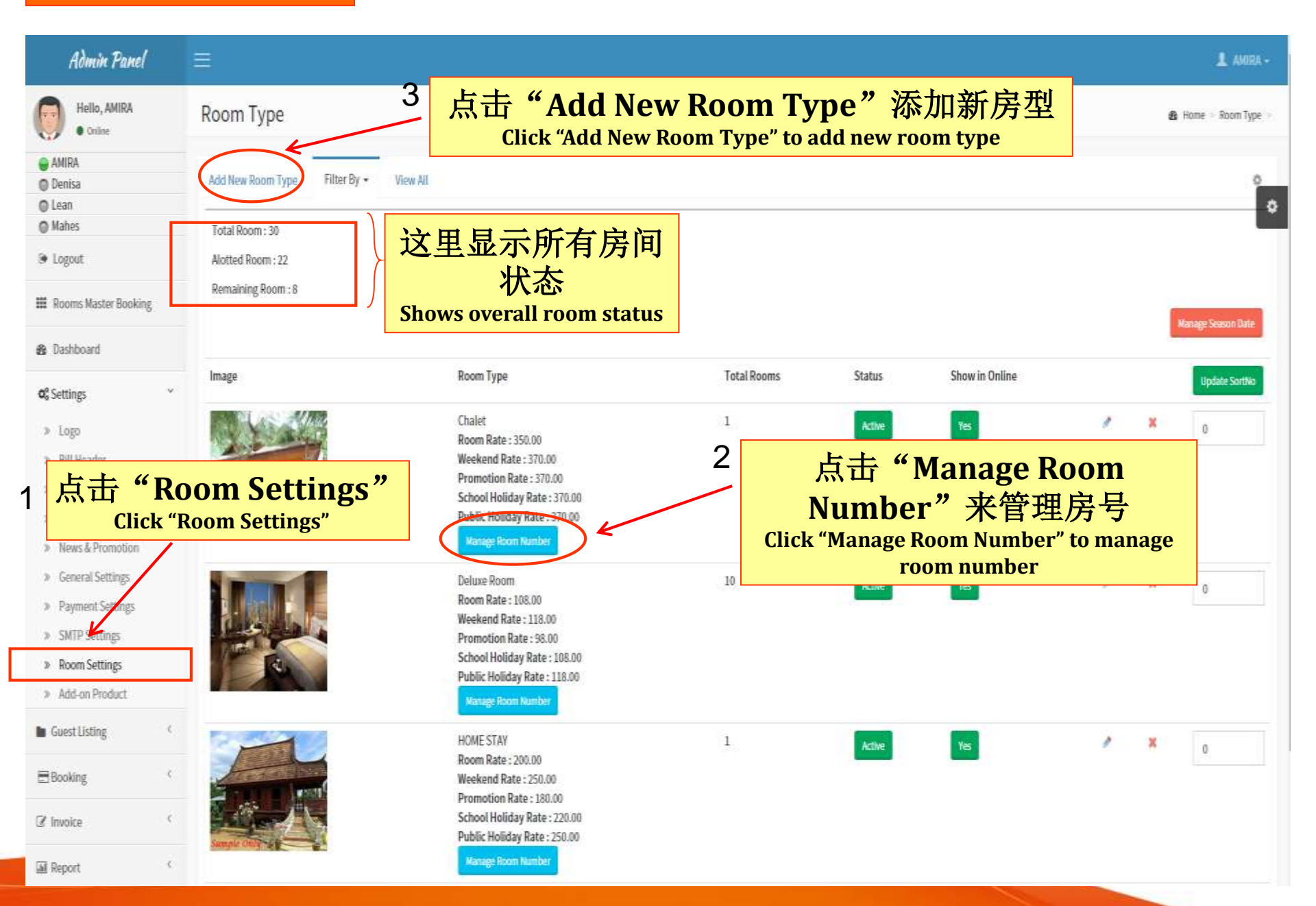

## 添加新房间 Add New Room

#### Coline AMIRA O Denisa O Lean Mahos De Logout III Rooms Master Booking 2 Dashboard **O**<sup>®</sup> Settings » Logo Bill Header 364 24 Banners 36 Site Contents News & Promotion 2 General Settings 34 Payment Settings 20-1 100 SMTP Settings » Room Settings 📾 Guest Listing E Booking C? Invoice €. **III** Report e.

#### Room Type Add Total Room : 30 Alotted Room: 22 Remaining Room : 8 Room Type Name Room Type Name **Total Rooms** Total Rooms Normal Price Normal Price Weekend Price Weekend Price 输入-房间信息 **Promotion Price Fill-in room info** Promotion Price **School Holiday Price** School Holiday Price **Public Holiday Price** Public Holiday Price Occupants 选择图像文件 Occupants 尺寸要求: Show Online 3 I Yes INO 宽度-320 iom photo (size : 320x240px) 高度-240 No file chosen Choose File scription **Choose image file** C. (C) SB III (C) SB Font name - 15 4 - 101 - 52 -B / U - A 26 . 23 The size required: The lotter -2 - 3-× × . . . . 🖻 💿 🏭 🐷 INB Width - 320 Format Then a Height - 240 点击"Submit" 3 Words:0 Characters:0 100% 保存 **Click "Submit" to save**

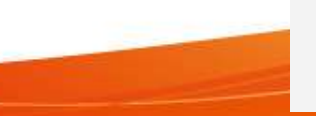

| Admin Panel                                                                                                    | Ξ         |                        |                |                                                       |                                     |         |        |   | 🛔 AMIRA -                 |
|----------------------------------------------------------------------------------------------------|-----------|------------------------|----------------|-------------------------------------------------------|-------------------------------------|---------|--------|---|---------------------------|
| Hello, AMIRA<br>• Online                                                                                                    | Add-on    | -Active                | · 古点           | 点击"Add New Add-on"                                    |                                     |         |        |   | 🍪 Home > Add-on > -Active |
| AMIRA     Denisa     Lean                                                                                                    | Add New A | dd-on Active Suspended | レ目<br>Click "A | インドレン イン イン イン イン イン イン イン Add New Add-<br>add-on pro | 川川 阳] 百日<br>on" to add new<br>oduct |         |        |   | 0                         |
| Mahes                                                                                                    | *         | Add-on                 |                | -                                                     |                                     | ]       |        |   | Update SortNo             |
| Logout     Rooms Master Rooking                                                                                                    | 1         | Chocolate<br>Choc      |                | 8.00                                                  | Active                              |         | 1      | ж | 0                         |
| & Dashboard                                                                                                    | 2         | Mee goreng<br>1101     |                | 15.00                                                 | Active                              |         | 1      | × | 0                         |
| <b>G</b> <sup>e</sup> Settings ×                                                                                                    | 3         | Newspaper<br>NP        |                | 2.00                                                  | Active                              | 1       | 1      | × | 0                         |
| » Logo<br>» Bill Header                                                                                                    | 4         | Tooth Paste<br>TP      |                | 2.00                                                  | Active                              |         | 1      | × | 0                         |
| » Banners                                                                                                    |           |                        |                |                                                       |                                     |         |        |   |                           |
| » Site Contents                                                                                                    | 点击'       | <b>"Add-on</b> Pr      | oduct"         |                                                       | 2                                   | 编辑附     | 加商品    | 2 |                           |
| » News & Promotion                                                                                                    | Cli       | ck "Add-on Prod        | ıct"           |                                                       | ~                                   | To edit | add-on |   |                           |
| > General Settings                                                                                                    | /         |                        |                |                                                       | L                                   | 10 0410 |        |   |                           |
| » Payment Settings                                                                                                    |           |                        |                |                                                       |                                     |         |        |   |                           |
| » SMTP Settings                                                                                                    |           |                        |                |                                                       |                                     |         |        |   |                           |
| <ul> <li>» koom settings</li> <li>» Add-on Product</li> </ul>                                                                        | 1         |                        |                |                                                       |                                     |         |        |   |                           |
| <ul> <li>General Settings</li> <li>Payment Settings</li> <li>SMTP Settings</li> <li>Room Settings</li> <li>Add-on Product</li> </ul> |           |                        |                |                                                       | L                                   |         |        |   |                           |

| Admin Panel                                                                                        |                                                |
|----------------------------------------------------------------------------------------------------|------------------------------------------------|
| Hello, AMIRA<br>• Online                                                                           | Add-on Add                                     |
| AMIRA     Denisa     Lean     Mabes                                                                | Add-on Name Add-on Name                        |
| <ul> <li>Logout</li> </ul>                                                                         | Add-on Code                                    |
| III Rooms Master Booking                                                                           | Add-on Code<br>Eg: NP ⇒ News Paper 1 输入在附加商员信自 |
| Dashboard                                                                                          | Amount Fill-in add-on info                     |
| ♥\$ Settings ~<br>>> Logo                                                                          | Heritage Tax Enable / Disable V                |
| <ul> <li>Bill Header</li> <li>Banners</li> <li>Site Contents</li> </ul>                            | submit ← <sup>2</sup> 点击 "Submit" 保存           |
| <ul> <li>» News &amp; Promotion</li> <li>» General Settings</li> <li>» Payment Settings</li> </ul> | Click "Submit" to save                         |
| <ul><li>» SMTP Settings</li><li>» Room Settings</li></ul>                                          |                                                |
| » Add-on Product                                                                                   |                                                |

| Admin Panel                                               | =                                  |                                        |                                                     |               |      | 1 AMIRA -               |
|-----------------------------------------------------------|------------------------------------|----------------------------------------|-----------------------------------------------------|---------------|------|-------------------------|
| Hello, AMIRA<br>• Online<br>• AMIRA<br>• Denisa<br>• Lean | Guest Details                      | 人。<br>人。<br>Click "Add New O           | <mark>v Guest"添加新</mark><br>Guest" to add new guest | 房客            |      | & Home > Guest > Guest- |
| Mahes                                                     | Add New Guest Filter By + View All |                                        |                                                     |               |      | ¢                       |
| e rogour                                                  | # Guest Name                       | IC/Passport                            | Contact Number                                      | Status        |      |                         |
| Rooms Master Booking                                      | 1 Muthu Ramesh                     | 930404-01-1293                         | 013-3456789                                         | Active        | 1    | ×                       |
| 8 Dashboard                                               | 2 Lily Lim                         | 880303-01-1234                         | 017-7332323                                         | Active        | 1    | x                       |
| <b>Q</b> <sup>a</sup> <sub>b</sub> Settings               | 3 Group                            | 870114-01-7877                         | 44444                                               | Active        | 1    | ×                       |
| Guest Listing                                             | 4 Ah Fook                          | 830701-14-1233                         | 017-7659080                                         | Active        | 1    | ×                       |
| Guest Profile                                             | 5 Bernard                          | 12345678                               | 0125287769                                          | Active        | 1    | x                       |
|                                                           | 6 Stariley Tiew                    | 1111111111                             | 60197530011                                         | Active        | 1    | x                       |
| EDOONING                                                  | 7 Joe Tiew                         | 1234567890                             | 0197750011                                          | Active        | 1    | x                       |
| ☑ Invoice (                                               |                                    |                                        |                                                     |               |      | _                       |
| 🖬 Report 🤇                                                | 1 点击"(                             | Guest Profile"                         | 2                                                   | 编辑房客名         | S单   |                         |
|                                                           | 查看<br>Click "Gu<br>g               | 房客信息<br>est Profile" view<br>uest info |                                                     | To edit guest | list |                         |

# 添加新房客Add New Guest

#### Guest Info

| Guest Name:         |                    |      |                    |
|---------------------|--------------------|------|--------------------|
| Company Name:       |                    |      |                    |
| GST Reg.No:         |                    |      |                    |
| IC No :             |                    |      |                    |
| Password :          |                    |      |                    |
| Contact Number      |                    |      |                    |
| Vehicle Number      |                    | 1    | 输入房客个人资料           |
| Email               |                    |      | Fill-in guest info |
| Address<br>Address  |                    |      |                    |
| City                |                    |      |                    |
| Post Code           |                    |      |                    |
|                     |                    |      |                    |
| State<br>Johor      |                    |      |                    |
| Country<br>Malaysia |                    | _    |                    |
| submit Back         | o<br>点击"Subn<br>但友 | nit" |                    |
|                     | 下 1 元 1 子          |      |                    |

 $\overline{\mathbf{x}}$ 

# 游客面板订票系统 Guest Panel Booking System

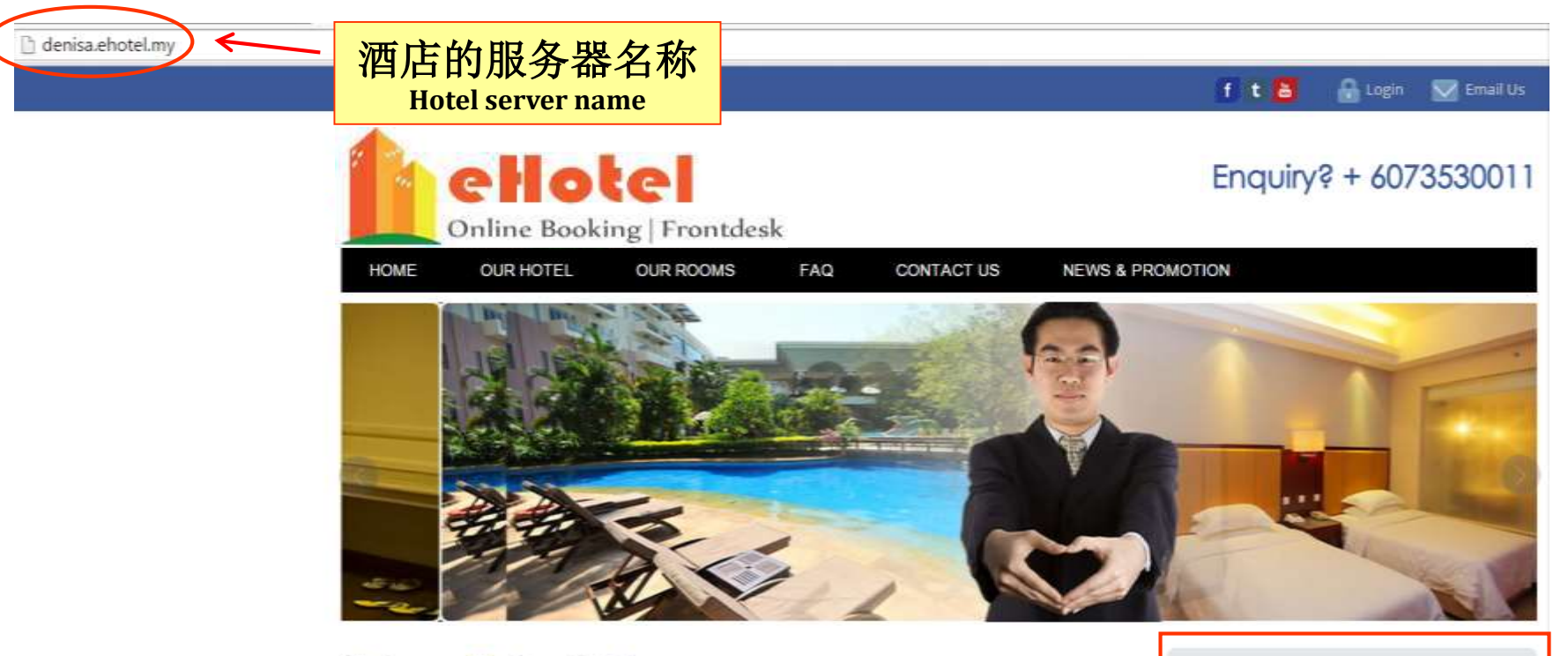

#### Welcome To Our Hotel

The hotel is located in the heart of Johor Bahru City. It is about 10 minutes away from the Causeway and Johor Bahru Business District. The Resort style hotel provides 868 rooms & suites and extensive meeting and event facilities. For meetings and events, First Resort offers the perfect combination of first class facilities, outstanding services and a range of flexible packages. We also offers a range of wedding packages for your special day. Stay here and enjoy its convenience and comfort. There are numerous well-known Food & Beverage outlets, Fashion boutiques, Cineplex and Hypermarts (Tesco) all under one roof. Without compromising the location, you

still can enjoy arcade.

选择预约日期,点击"Check Availability"查看空房 Guest pick booking date and click "Check Availability"

#### Make A Booking

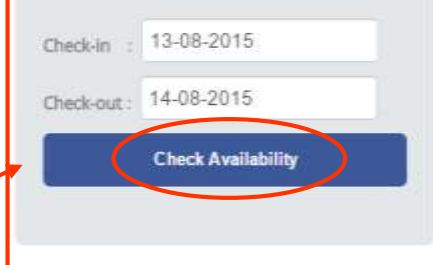

👖 🕇 🔠 🛛 🔒 Login 🛛 Email Us

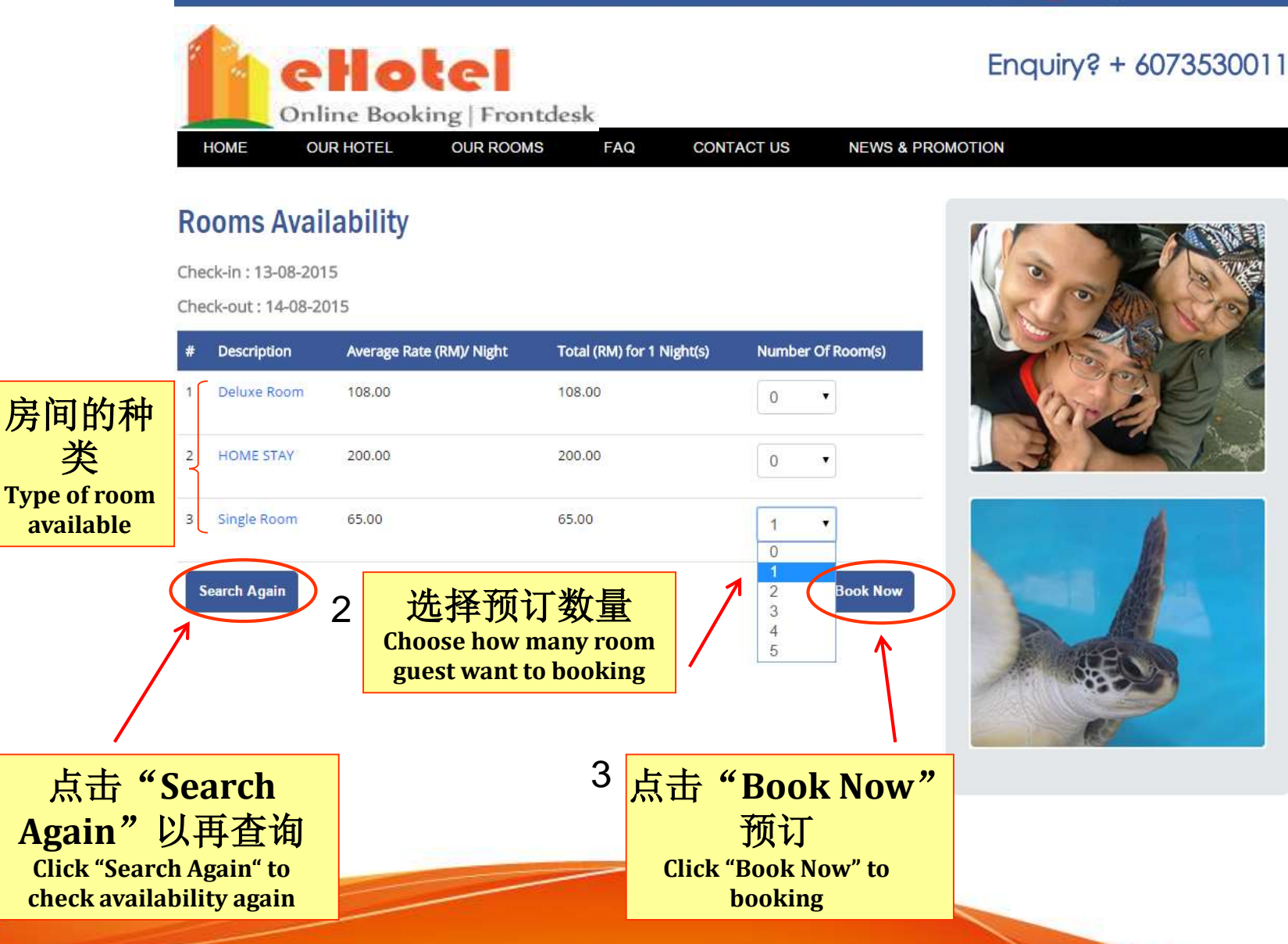

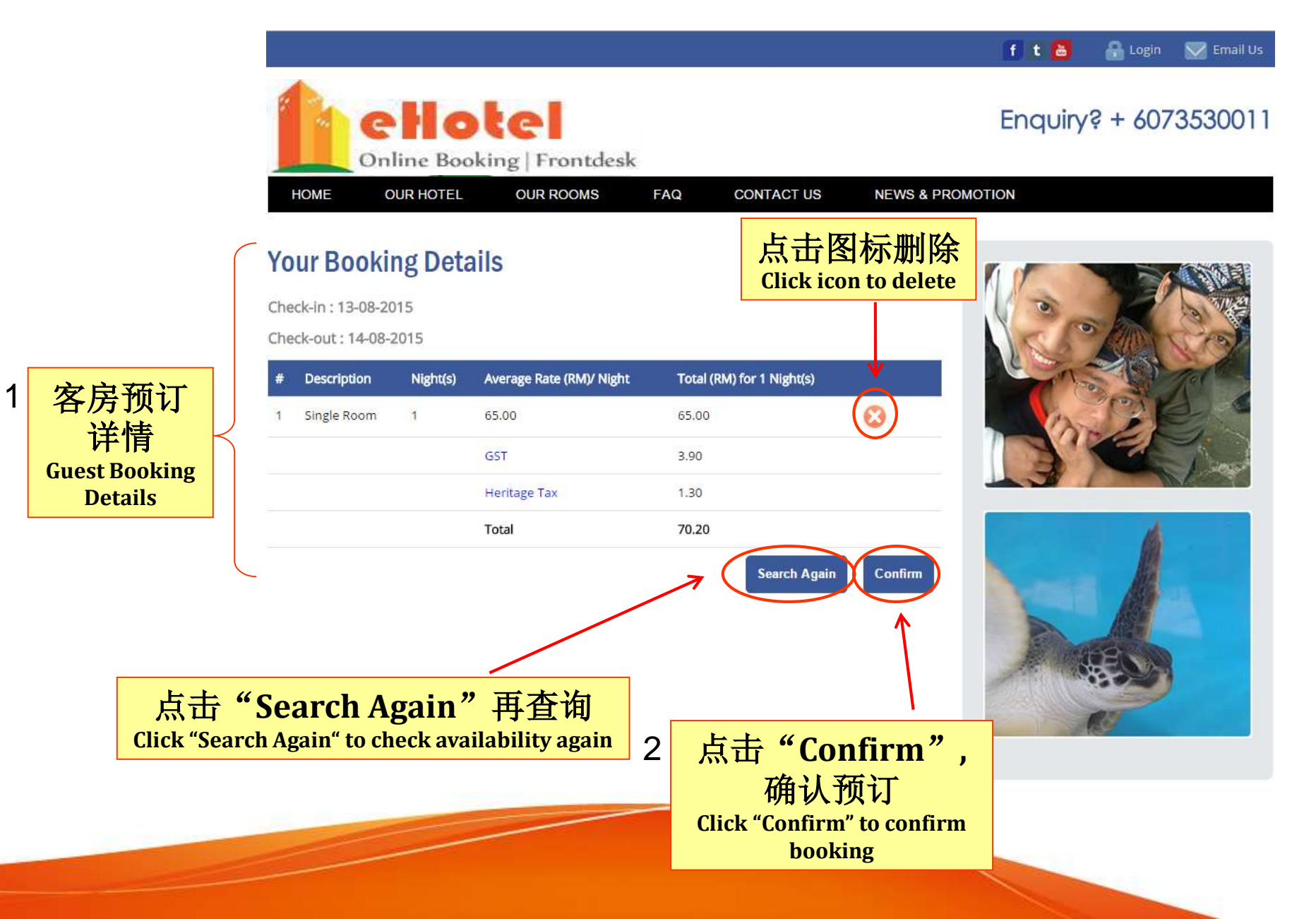

#### 在籍房客只需填入IC/护照号码和密码 If guest is existing guest then just fill-in IC/Passport No and Password

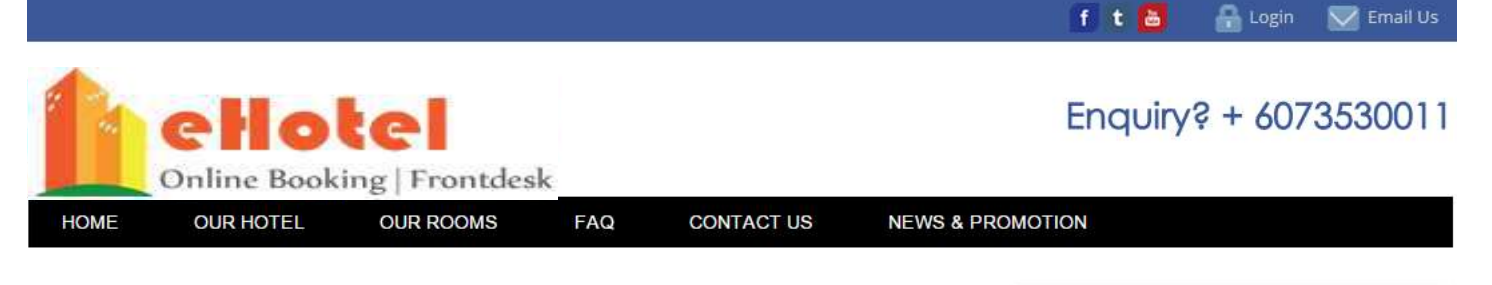

Make A Booking

## Login | New Guest Registration

| <u>Existing Guest</u><br>If you are existing Guest, please login here. Else, please scroll down to register. Forgot password? Don't worry, | Check-in :<br>Check-out : | 13-08-2015<br>14-08-2015 |
|----------------------------------------------------------------------------------------------------|---------------------------|--------------------------|
| click at "Forgot Password" button to retrieve your password.<br>IC/ Passport No:<br>Password :<br>SUBMIT<br>SUBMIT                         | <u>၂</u><br>No            | Check Availability       |
| 2 点击 "Submit" 登陆                                                                                                    |                           |                          |
|                                                                                                    |                           |                          |

| If guest is                                                                                                    | 新房客需<br>new then gu                                                           | 输入个<br>lest need   | 、人资<br>to fill-ir | 料<br>1 infor     | mation                           |                                |           |
|----------------------------------------------------------------------------------------------------|-------------------------------------------------------------------------------|--------------------|-------------------|------------------|----------------------------------|--------------------------------|-----------|
| New Guest Registration<br>You only need to register<br>booking or manage your<br>Fields marked with an ast<br>IC/ Passport<br>Password<br>Full Name<br>Company Name | Dn         once. Next time, you         account.         erisk* are required. | can just login wit | h your IC/ Pa     | issport and      | l password for new               |                                |           |
| GST Reg.No<br>Address<br>Postcode / Zip<br>City                                                                                                    |                                                                               | *                  | *                 | 1                | 输入个人<br>Guest need t<br>their in | 、资料<br>to fill-in<br>lfo       |           |
| State                                                                                                    | Johor                                                                         | •                  |                   |                  |                                  |                                |           |
| Country<br>Contact Number<br>Email Address<br>b57d4                                                                                                    |                                                                               | *                  | *                 |                  |                                  |                                |           |
|                                                                                                    | # (Please enter th                                                            | e text/ number y   | ou see in the     | e left box)<br>2 | 点击"Su<br>Click "Su               | l <b>bmit"</b><br>bmit" to log | 登陆<br>gin |

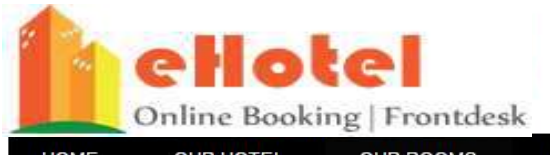

#### Enquiry? + 6073530011

|      | Online Booki | ng   Frontdes | k   |            |                             |                |  |
|------|--------------|---------------|-----|------------|-----------------------------|----------------|--|
| HOME | OUR HOTEL    | OUR ROOMS     | FAQ | CONTACT US | <b>NEWS &amp; PROMOTION</b> | MY DASHBOARD - |  |

### Payment

Check-in: 14-08-2015

Check-out: 17-08-2015

| # | Description | Night(s) | Average Rate (RM)/ Night | Total (RM) for 3 Night(s) |
|---|-------------|----------|--------------------------|---------------------------|
| 1 | Deluxe Room | 3        | 114.67                   | 344.00                    |
|   |             |          | GST                      | 20.64                     |
|   |             |          | Heritage Tax             | 6.88                      |
|   |             |          | Total                    | 371.52                    |

## My Menu

| My Profile      |  |  |
|-----------------|--|--|
| My Booking      |  |  |
| Change Password |  |  |
| Logout          |  |  |
|                 |  |  |

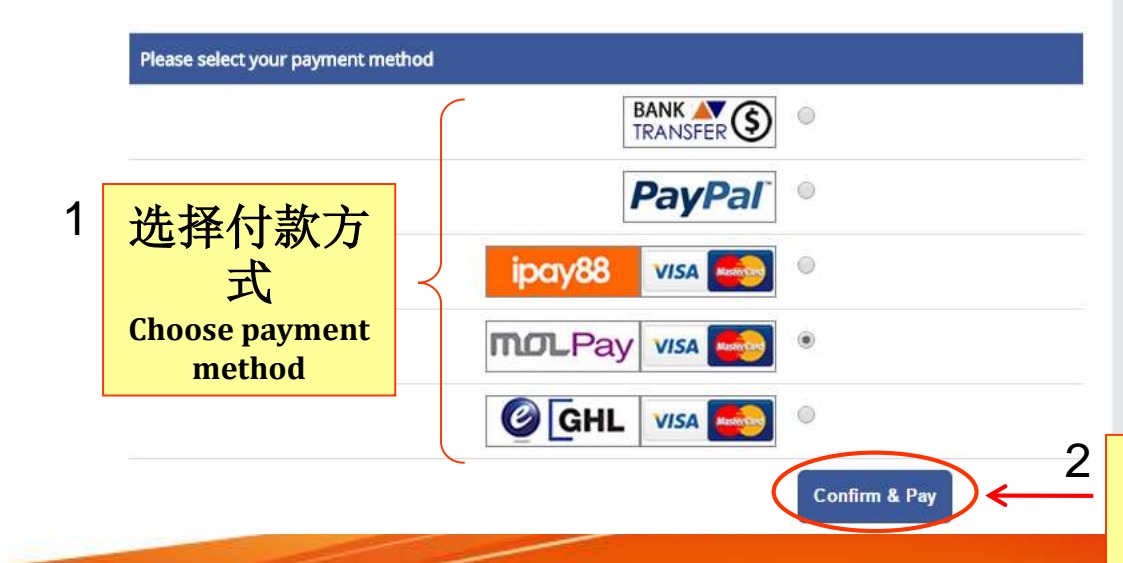

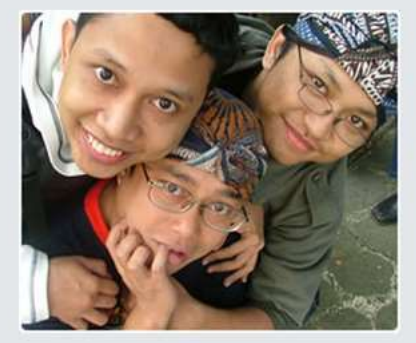

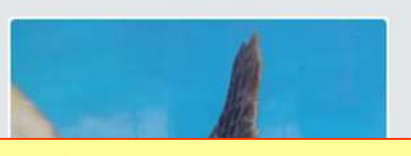

点击"Confirm & Pay",以 确认预订 Click "Confirm & Pay" to confirm booking

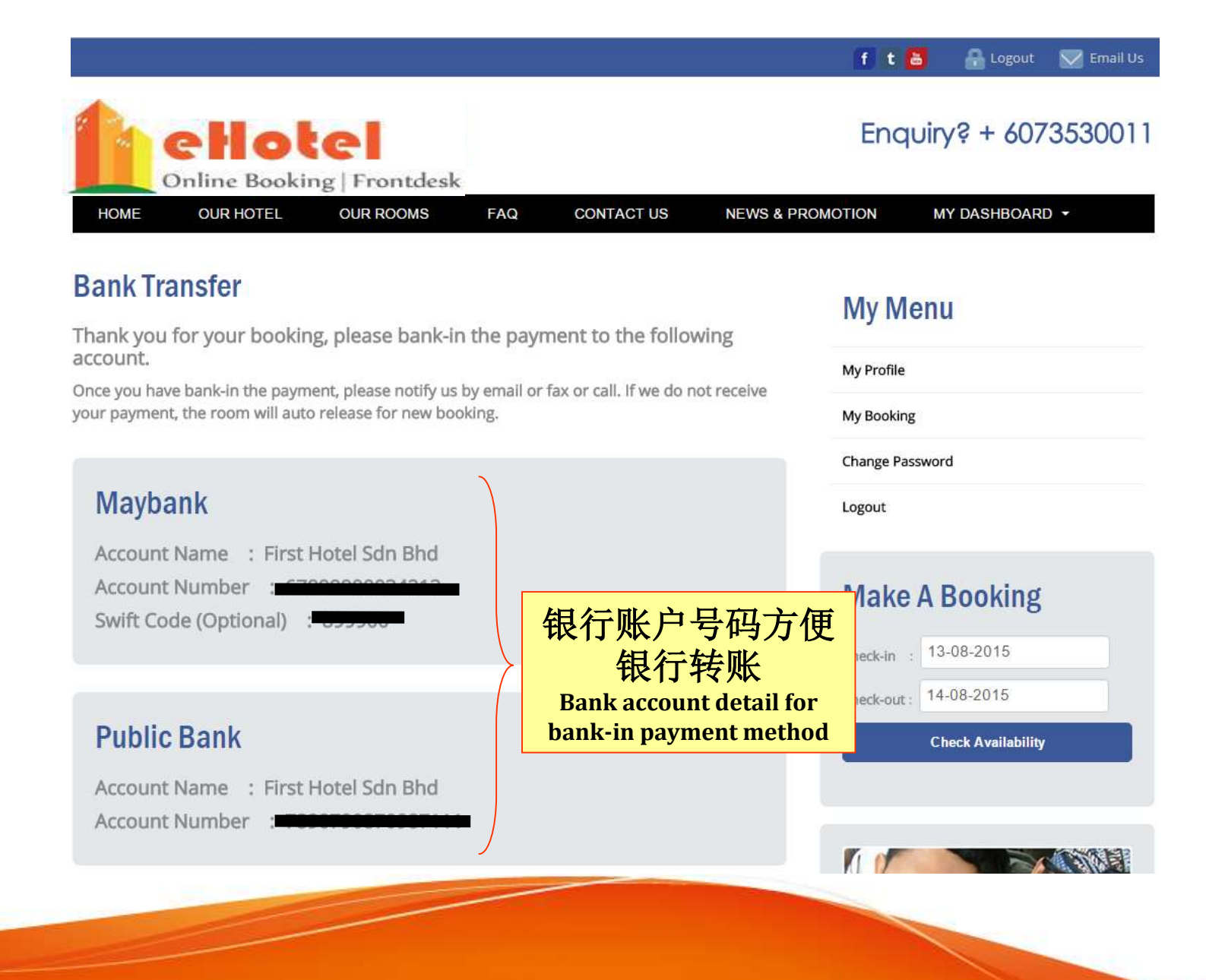
# 来宾帐户 Guest Account

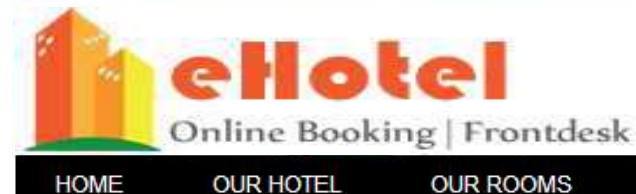

## Enquiry? + 6073530011

FAQ MY DASHBOARD -CONTACT US **NEWS & PROMOTION** My Profile 房客点击"My My Menu Profile", 查 My Profile 看他们的个人 Fields marked with an asterisk\* are required. 资料 IC/Passport: My Booking **Guest click "My** Full Name : Lily Lim Change Password Profile" to view their Company Name XYZ (M) Sdn Bhd profile Logout GST Reg.No No 17A Jalan Dedap 4 Address: Make A Booking 2 房客可以编辑自己 Postcode / Zip : 81100 25-08-2015 (2) (2) 的个人资料 Taman Johor Jaya City **Guest can edit their profile** put: 26-08-2015 -Johor State **Check Availability** \* Malaysia Country Contact Number : 07-3530011 3 Email Address : sales@firstonline.com.my 点击"Submit"保存 Click "Submit" to save SUBMIT

|            |                                        |                        |                      |                         |                 | f t 💩       | 🔒 Logout    | Email Us |
|------------|----------------------------------------|------------------------|----------------------|-------------------------|-----------------|-------------|-------------|----------|
|            | Online                                 |                        | ontdesk              |                         |                 | Enqui       | γŝ + 602    | 73530011 |
| ł          | OME OUR                                | HOTEL OUR F            | ROOMS FAQ            | CONTACT US              | NEWS & PRO      | OMOTION     | MY DASHBOAR | D 🕶      |
| M)<br>Belo | / Booking<br>w are your current<br>on. | t active booking(s). T | o view booking histo | ory, please click at Bo | oking History   | My Men      | u           |          |
| #          | Booking No                             | Check-in               | Check-out            | Payment                 |                 | My Booking  |             |          |
| 1          | 1439369929                             | 13-08-2015             | 14-08-2015           | Not Paid                | View            | Logout      | ira         |          |
|            |                                        |                        | 房客可                  | 可以点击的                   | "My Boo<br>页订的历 | oking"<br>史 |             |          |

|                                                                                                    | 👖 t 🚨 🔒 Logout 💟 Email Us                                                                 |
|----------------------------------------------------------------------------------------------------|-------------------------------------------------------------------------------------------|
| Online Booking   Frontdesk                                                                                                    | Enquiry? + 6073530011                                                                     |
| HOME OUR HOTEL OUR ROOMS FAQ CONTACT US                                                                                                    | S NEWS & PROMOTION MY DASHBOARD -                                                         |
| Change Password<br>Please enter your current & new password, then submit.                                                                                                    | 点击"Change Password"更<br>1 改新密码<br>Guest click "Change Password" to change<br>new password |
| IC/Passport:<br>Current Password:<br>New Password:<br>* 新入新<br>Fill-in new                                                                                                    | My Booking<br>Change Password<br>Logout                                                   |
| Solice Solice S | "Submit"保存<br>k "Submit" to save                                                          |

| Admin Panel                    |                                                                  |                | 1 AMIRA - |  |  |  |  |  |  |  |
|--------------------------------|------------------------------------------------------------------|----------------|-----------|--|--|--|--|--|--|--|
| Hello, AMIRA<br>• Online       | Dashboard & Home > Dashbo                                        |                |           |  |  |  |  |  |  |  |
| ANIRA Denisa Lean Mabes        | Welcome AMIRA!                                                   | Nelcome AMIRA! |           |  |  |  |  |  |  |  |
| <ul><li>Logout</li></ul>       |                                                                  |                |           |  |  |  |  |  |  |  |
| III Rooms Master Booking       |                                                                  |                |           |  |  |  |  |  |  |  |
| 🍰 Dashboard                    | Master Booking                                                   | Check-in       | Check-out |  |  |  |  |  |  |  |
| <b>¢</b> <sup>c</sup> Settings | <                                                                |                |           |  |  |  |  |  |  |  |
| Guest Listing                  | «                                                                |                |           |  |  |  |  |  |  |  |
| Booking How                    | Booking List                                                     | Bill           | Guest     |  |  |  |  |  |  |  |
| 🕍 Report                       |                                                                  |                |           |  |  |  |  |  |  |  |
|                                | 闪烁的"NEW!"显<br>示了新的预订<br>The blinking "NEW!" shows new<br>booking |                |           |  |  |  |  |  |  |  |

# 客房预订清单Booking List

#### Admin Panel AMIRA -Helio, AMIRA **Room Booking List** B Home > Backing > Room Backing List Online AMIRA Q. Room Number ٠ C Denisa C Lean 0 Mahes Add New Booking Fifter By + View All @ Logout Booking Info Room Number Check-in Check-out Action Pay By III Rooms Master Booking Book No : 1439372315 101 13-08-2015 17-08-2015 Bank-in Pending Extra Guest Booking Date: 12-08-2015 R Dashboard Name : Ah Fook Bank-in[Pending] IC/Passport: С. Of Settings Contact No : Bill/ Change Room Booked via: Colin Statut : Pending è., Guest Listing Delete Book (A): 1439372150 401 13-08-2015 14-08-201 Pending Extra Guest **Booking** Booking Date : 12-08-2015 Name : Muthu Ramesh Booking List ■ Booking List ■ Passport: 点击 "Bank-in(Pending)" Check-in List 2 ontact No : Booked via : Online > Check-out List 更新付款状态 Status : Pending Housekeeping List **Click "Bank-in(Pending)" to update** Book No: 1439369929 201 13-08-2015 Extra Guest > Deposit List Booking Date : 12-08-2015 payment Booking History Name : Lily Lim IC/Passport: ☑ Invoice Contact No : Booked via: Online M Report Status: Pending 清单显示"Pending" 1 状态代表尚未付款 Status "Pending" if no bank-in payment have been made

2

| Bank-in I<br>Guest Name : M<br>Contact Numb<br>Email : muthur<br>Amount (RM) :<br>Booking Date :<br>Bank Name | nfo for Booking No : 14393<br>Muthu Ramesh<br>Muthu Ramesh<br>Muth | 372150                                                         |                                                      |
|----------------------------------------------------------------------------------------------------|----------------------------------------------------------------------------------------------------|----------------------------------------------------------------|------------------------------------------------------|
| Public Bank<br>Payment Statu<br>Paid<br>Not Paid<br>Paid<br>Payment acc                                       | Js<br>r<br>r<br>r<br>r<br>r<br>r<br>r<br>r<br>r<br>r<br>r<br>r<br>r                                                                                                    | 1<br>更新付款状态前<br>验证银行的<br>Staff need to verify b<br>update Paym | ,工作人员需<br>付款在信息<br>ank-in info before<br>tent Status |
| Submit                                                                                                    |                                                                                                    |                                                                |                                                      |
| 点击"Submit"<br>保存<br>Click "Submit" to save                                                                    | Date Remark                                                                                                    | Added By                                                       |                                                      |

| Admin Panel                                                                                                    | Ξ                                                                                                    |                |                                                                                                  |                                 |                                                         |              |        | 1 AMIRA -                          |
|----------------------------------------------------------------------------------------------------|----------------------------------------------------------------------------------------------------|----------------|--------------------------------------------------------------------------------------------------|---------------------------------|---------------------------------------------------------|--------------|--------|------------------------------------|
| Helio, AMIRA<br>• Croine                                                                                                    | Room Booking List                                                                                                    |                |                                                                                                  |                                 |                                                         |              | ŝ      | 1 Home > Booking > RoomBooking Lis |
| AMIRA Denisa Lean Mahes Count                                                                                                    | Add New Booking Filter By + View                                                                                                    | All            | Room Number                                                                                      | •                               | ٩                                                       |              |        | ļ                                  |
| III Rooms Master Booking                                                                                                    | Bank-in info updated for Booking No : 14393                                                                                                    | 72150          |                                                                                                  |                                 |                                                         |              |        |                                    |
| Dashboard                                                                                                    | # Booking Info                                                                                                    | Room Number    | Check-in                                                                                         | Check-out                       | Action                                                  | Pay By       |        |                                    |
| ¢ <sup>®</sup> <sub>9</sub> Settings (                                                                                                    | 1 Book No : 1439372315<br>Booking Date : 12-08-2015<br>Name : Ah Fook                                                                                     | 101            | 13-08-2015                                                                                       | 17-08-2015                      | Check-in                                                | Bank-in      | Remark | Extra Guest                        |
| Guest Listing                                                                                                    | IC/Passport<br>Contact No :<br>Booked via : Online                                                                                                    |                |                                                                                                  |                                 |                                                         |              |        |                                    |
| <ul> <li>Booking *</li> <li>Booking List</li> <li>Check-in List</li> <li>Check-out List</li> <li>Housekeeping List</li> <li>Deposit List</li> </ul> | Status: Confirmed<br>Book No : 1439372150 Booking Date : 12-08-2015 Name : Muthu Ramesh IC/Passport : Contact No : Booked via : Online Status : Confirmed | 401            | 2<br>人<br>人<br>人<br>人<br>人<br>人<br>人<br>人<br>人<br>人<br>人<br>人<br>人<br>人<br>一<br>人<br>一<br>人<br>一 | 告"Ch<br>房客办<br>k "Check-<br>che | <mark>eck-in"</mark><br>理入住手<br>in" for guest<br>cck-in | ,<br>续<br>to | Remark | Estra Guest                        |
| Booking History     Invoice                                                                                                    | 3 Book No : 1439369929<br>Booking Date : 12-08-2015                                                                                                    | 201            | 13-08-2015                                                                                       | 14-08-2015                      | Bank-in 🝷                                               | Pending      | Remark | Extra Guest                        |
| Call Report Call                                                                                                    | Name : Lily Lim<br>IC/Passport :<br>Contact No :<br>Booked via : Online<br>Status : Pending                                                               | 1 付款<br>Status | 款以后状<br>"Confinichanged to                                                                       | 式态更改<br>rmed"<br>"Confirm       | 女为<br>ed" after                                         |              |        |                                    |

# 游客入住 Guest Check-in

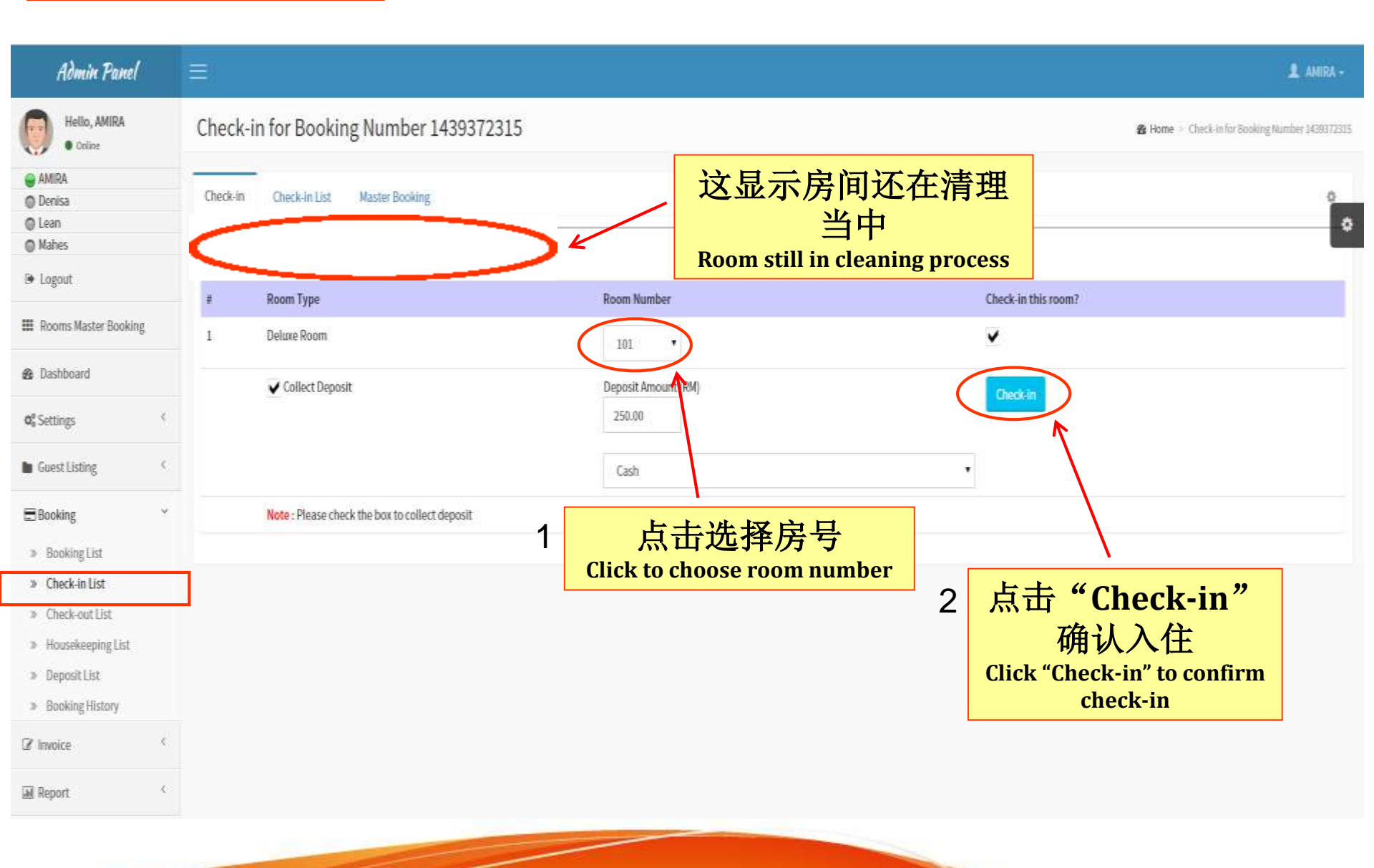

| Admin Panel                                                                                                    | ≡                                                                                                    | 💄 AMIRA 🗸                                                       |
|----------------------------------------------------------------------------------------------------|----------------------------------------------------------------------------------------------------|-----------------------------------------------------------------|
| Hello, AMIRA<br>• Online                                                                                                    | Check-in List                                                                                                    | 🍓 Home > Booking > Check-in List                                |
| AMIRA     Denisa     Lean                                                                                                    | Add New Booking     Filter By -     View All                                                                                                    | , <b>0</b>                                                      |
| Manes                                                                                                    | # Booking Info Room Number Check-in Check-out Payment                                                                                                    |                                                                 |
| <ul><li>Rooms Master Booking</li><li>Dashboard</li></ul>                                                                               | 1       Booking No : 1440123278       401       21-08-2015       22-08-2015       Credit Bill       View       Chee         Name : Ah Fook       IC/Passport       Add Add-on         Contact No       Add Add-on | ck-in Guest Details Remark                                      |
| <b>Ø</b> \$Settings <                                                                                                    |                                                                                                    |                                                                 |
| Guest Listing                                                                                                    |                                                                                                    |                                                                 |
| Booking List<br>Booking List<br>Check-in List<br>Check-out List<br>Housekeeping List<br>Deposit List<br>Booking History<br>Crinvoice < | 点击<br>Click                                                                                                    | F "Add-on"以添加<br>附加商品<br>"Add-on" if customer request<br>add-on |
|                                                                                                    |                                                                                                    |                                                                 |

# 房客要求附加商品 Guest Request Add-on

### Admin Panel 1 AMIRA -Hello, AMIRA Add-on for Booking Number 1439372150 B Home ⇒ Add-on for Booking Number 1439372150 Online 勾选 AMIRA Name , Q. 1 Denisa Check the box C Lean Ô Mahes Check-in List Check-out List Master Booking ó € Logout III Rooms Master Booking Note: Please enable checkbox then click submit button to add add-on to booking Submit Bashboard # Add-On Amount Select 1 Chocolate +GST: 6.00 4 8.00 Ø<sup>®</sup><sub>6</sub> Settings $C_{i}$ +GST: 6.00 2 Mee goreng 15.00 ■ Guest Listing £., 3 Newspaper +GST: 6.00 +Service Tax: 10.00% ¥ 2.00 v Booking +GST: 6.00 +Service Tax: 10.00% Tooth Paste 4 2.00 » Booking List » Check-in List Submit » Check-out List » Housekeeping List » Deposit List » Booking History 点击"Submit, 2 0 2 Invoice 添加附加商品 M Report ¢., Click "Submit" to add add-on

| Admin Pan                                                                                                    | el  | Ξ                                                      |                    |                |            |                                  |        | 1 AMS                 | RA +   |
|----------------------------------------------------------------------------------------------------|-----|--------------------------------------------------------|--------------------|----------------|------------|----------------------------------|--------|-----------------------|--------|
| Hello, AMIRA<br>• Online                                                                                                    |     | Invoice Details 50                                     |                    |                |            |                                  |        | 🏚 Home > Booking > Pa | ayment |
| AMIRA Content Content |     | Wuthu Ramesh<br>No 17A Jalan Dedap<br>Tel: 013-3456789 | f #50<br>4         |                |            | Invoice # 50<br>Date: 12-08-2015 |        |                       | 0      |
| Rooms Master Book                                                                                                    | áng | Date                                                   | Description        | Charge(RM)     |            |                                  | Раут   | 占击图标删图                | 涂      |
| 🆀 Dashboard                                                                                                    |     | 12-08-2015                                             | HOME STAY-401      | 200.00         |            |                                  | -      | 附加商品                  | 41     |
| <b>0</b> ° Settings                                                                                                    | ¢   |                                                        | GST                | 12.00          |            |                                  | -      | Click icon to delet   | te     |
| 🐚 Guest Listing                                                                                                    | <   | 12-08-2015                                             | Heritage Tax       | 4.00           |            |                                  | ÷      | add-on                |        |
| ■Booking                                                                                                    | ¢   | 12-08-2015                                             | Payment By Bank-in |                |            |                                  | 216.00 |                       |        |
| () hundre                                                                                                    | ~   | 13-08-2015                                             | Chocolate          | 8.00           | Update     |                                  | *      |                       |        |
| La invoice                                                                                                    |     | 13-08-2015                                             | Newspaper          | 2.00           | Update     |                                  | ×      |                       |        |
| <ul> <li>Paid invoice</li> <li>Unpaid invoice</li> </ul>                                                                                                    |     |                                                        | GST                | 0.60           |            |                                  | -      |                       |        |
| W Onpaki a                                                                                                    |     | 选择付款力                                                  | 古式                 | 226.60         |            |                                  | 216.00 |                       |        |
| ша керот                                                                                                    | Cho | ose "Payment M                                         | Aethods"           | Balance        |            |                                  | 10.60  |                       |        |
|                                                                                                    |     | Payment Meth                                           | ods:               | _              | Amount Due |                                  |        |                       |        |
|                                                                                                    |     | Cash Credit C                                          | ard OCredit Bill   | 点击"Submit"     | Total:     | RM10.60                          |        |                       |        |
|                                                                                                    | -   |                                                        |                    | Click "Submit" |            |                                  |        |                       |        |
|                                                                                                    |     |                                                        |                    |                |            |                                  | -      |                       |        |

Admin Panel

## Room Master Booking

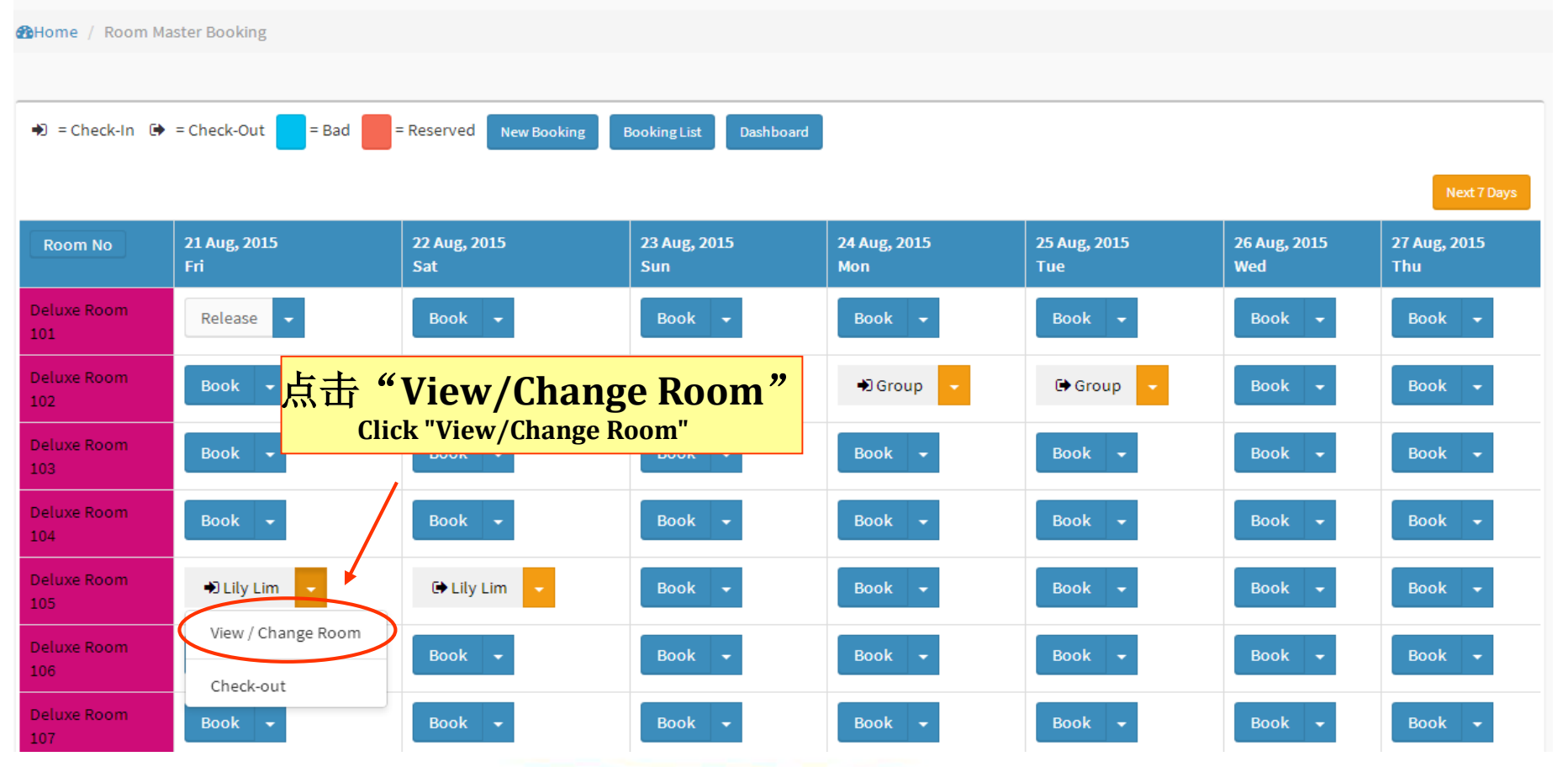

| e Hol                                                                    | Celand Johor B.                                  | <b>H - Omiline Boo</b><br>ahru: 607-353 0011<br>sales@firstonline.co | king   Front Dock<br>Cyberjaya: 607: 355 0011<br>m.my         |
|--------------------------------------------------------------------------|--------------------------------------------------|----------------------------------------------------------------------|---------------------------------------------------------------|
| No 17A, Jalan Dedap 4 Ta<br>C-1-19, SME Technoprene                      | uman Johor Jaya, 81800<br>um Centre 63000 Cyberj | Johor Bahru, Jol<br>aya, Selangor, M                                 | hor, Malaysia<br>Ialaysia.                                    |
| Contact Person<br>Lily Lim<br>No 17A Jalan Dedap 4<br>Phone: 017-7332323 |                                                  | Bo<br>Da<br>GS                                                       | oking No : 1440122694<br>te: 21-08-2015<br>T Reg.No: A1234567 |
| # Description 1 Deluxe Room - 105 105                                    | Che 选                                            | <mark>择新房间</mark><br>ew room ava                                     | ilable                                                        |
| Payment M 107<br>108                                                     | Ar                                               | GST<br>Heritage Tax<br>mount Due                                     | RM7.08<br>RM2.36                                              |
| 109<br>110                                                               | 1                                                | otal:                                                                | RM127.44                                                      |
|                                                                          |                                                  |                                                                      |                                                               |

# Dana Martan Darah

Admin Panel

**Room Master Booking** Home / Room Master Booking ♦) = Check-In 🕞 = Check-Out = Reserved **Booking List** Dashboard = Bad New Booking 21 Aug, 2015 22 Aug, 2015 23 Aug, 2015 24 Aug, 2015 25 Aug, 2015 26 Aug, 2015 27 Aug, 2015 Room No Sun Mon Tue Wed Thu 房间变更 Deluxe Room Release Book Book Book 🚽 Book Book -**Room changed** Deluxe Room Book Book Book Group Group Book Book -➡ Lily Lim 🕒 Lily Lim Book 🚽 Book Book Book Book Deluxe Room Book Book Book Book Book Book Book ----104 Deluxe Room Book 👻 Book Book -Book Book Book Book -

👤 AMIRA 🗸

| Admin Pana                   | el $\equiv$         |                        |                       |                     |                     |                     | 💄 AMIRA 🗸           |  |  |  |  |  |  |
|------------------------------|---------------------|------------------------|-----------------------|---------------------|---------------------|---------------------|---------------------|--|--|--|--|--|--|
| Room Master Booking          |                     |                        |                       |                     |                     |                     |                     |  |  |  |  |  |  |
| Behome / Room Master Booking |                     |                        |                       |                     |                     |                     |                     |  |  |  |  |  |  |
|                              |                     |                        |                       |                     |                     |                     |                     |  |  |  |  |  |  |
| 🏟 = Check-In 🕩 =             | Check-Out = Bad =   | Reserved New Booking B | ooking List Dashboard |                     |                     |                     |                     |  |  |  |  |  |  |
|                              |                     |                        |                       |                     |                     |                     | Next 7 Days         |  |  |  |  |  |  |
| Room No                      | 24 Aug, 2015<br>Mon | 25 Aug, 2015<br>Tue    | 26 Aug, 2015<br>Wed   | 27 Aug, 2015<br>Thu | 28 Aug, 2015<br>Fri | 29 Aug, 2015<br>Sat | 30 Aug, 2015<br>Sun |  |  |  |  |  |  |
| Deluxe Room<br>101           | Release 🗸           | Book - 点               | 击"Exten               | d Stay"             | Book 👻              | Book 🔫              | Book 👻              |  |  |  |  |  |  |
| Deluxe Room<br>102           | 🔿 Group 🔻           | Group                  | Click "Exten          | d Stay"             | Book 👻              | Book 👻              | Book 👻              |  |  |  |  |  |  |
| Deluxe Room<br>103           | Release 🗸           | View / Change Room     | Book 👻                | Book 👻              | Book -              | Book 👻              | Book 👻              |  |  |  |  |  |  |
| Deluxe Room<br>104           | Book -              | Extend Stay            | Book 👻                | Book 👻              | Book -              | Book 👻              | Book -              |  |  |  |  |  |  |
| Deluxe Room<br>105           | Book 👻              | New Booking            | Book 👻                | Book 👻              | Book 👻              | Book 👻              | Book 👻              |  |  |  |  |  |  |

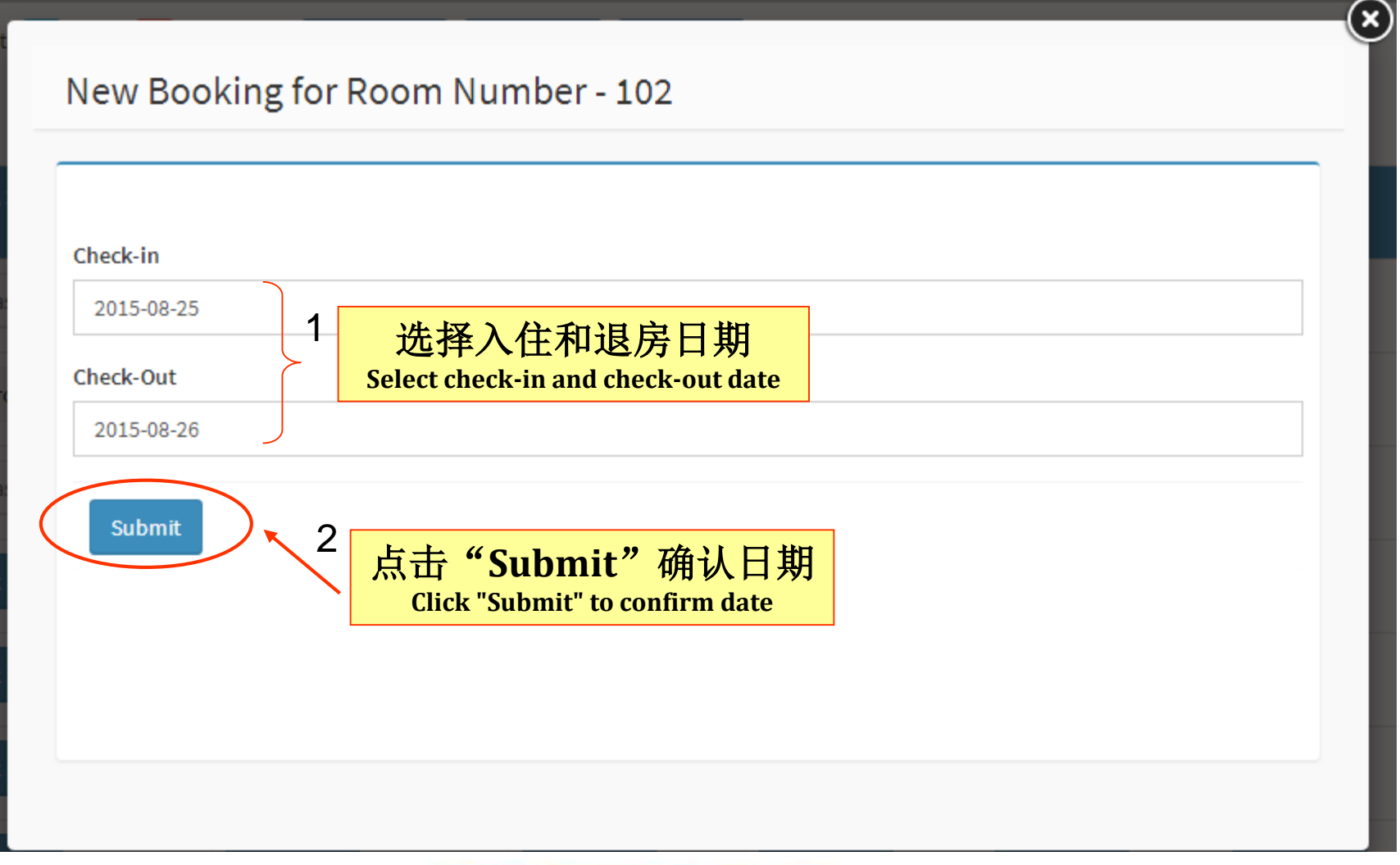

| Admin Panel                                                                                                | ≡                              |                                 |                      |              |                   | 💄 AMIRA 🗸                       |
|----------------------------------------------------------------------------------------------------|--------------------------------|---------------------------------|----------------------|--------------|-------------------|---------------------------------|
| Hello, AMIRA<br>• Online                                                                                   | New Book                       | king                            |                      |              |                   | 🍰 Home > New Booking            |
| <ul> <li>AMIRA</li> <li>Denisa</li> <li>Lean</li> </ul>                                                    | New Booking                    | Master Booking                  |                      |              |                   | 0                               |
| <ul> <li>Mahes</li> <li>Logout</li> </ul>                                                                  | Check-in Date<br>Check-out Dat | : 2015-08-25<br>te : 2015-08-26 |                      |              |                   |                                 |
| III Rooms Master Booking                                                                                   | # Descript                     | ion Room Numb                   | er Rate (RM)/ Night  | Night(s)     | Total (RM) - 1 Ni | ight(s) Action                  |
| 🏠 Dashboard                                                                                                | 1 Deluxe R                     | oom 102                         | 108.00 <b>Z</b> Edit | 1            | 108.00            | ×                               |
| <b>Q<sup>®</sup></b> Settings <                                                                            |                                |                                 |                      | Total Rental | 108.00            |                                 |
| Guest Listing <                                                                                            |                                |                                 |                      | GSI          | 6.48              |                                 |
| ■Booking × > Booking List                                                                                  |                                |                                 |                      | Total        | 116.64            |                                 |
| <ul> <li>Check-in List</li> <li>Check-out List</li> <li>Housekeeping List</li> <li>Deposit List</li> </ul> | #<br>1                         | Add-on<br>Chocolate<br>Choc     | Pric<br>8.00         | re<br>)      | Add to Cart       | Confirm                         |
| <ul> <li>» Booking History</li> <li>Invoice </li> </ul>                                                    | 2                              | Mee goreng<br>1101              | 15.0                 | 00           | Add to Cart       | 点击"Confirm"                     |
| III Report <                                                                                               | 3                              | Newspaper<br>NP                 | 2.00                 | )            | Add to Cart       | 确定<br>Click "Confirm" to extend |
|                                                                                                    | 4                              | Tooth Paste<br>TP               | 2.00                 | )            | Add to Cart       | stay                            |

|                                                                                                    |                                                                                                    |                                       | L AMIRA ·                           |     |
|----------------------------------------------------------------------------------------------------|----------------------------------------------------------------------------------------------------|---------------------------------------|-------------------------------------|-----|
| Hello, AMIRA<br>• Online                                                                                   | Booking Summary #1440397692                                                                                                    |                                       | 🍰 Home > Booking > Paym             | ent |
| <ul> <li>AMIRA</li> <li>Denisa</li> <li>Lean</li> <li>Mahes</li> <li>Logout</li> </ul>                     | Summary & Payment                                                                                                    |                                       | No # 1440397692<br>Date: 24-08-2015 | ¢   |
| <ul><li>Rooms Master Booking</li><li>Dashboard</li></ul>                                                   | Check-in: 25-08-2015<br>Check-out: 26-08-2015                                                                                       |                                       |                                     |     |
| 📽 Settings <                                                                                               |                                                                                                    |                                       |                                     |     |
| Guest Listing <                                                                                            | # Description                                                                                                    | Rate (RM)/ Night                      | Total (RM) - 1 Night(s)             |     |
| Booking ×                                                                                                  | 1 Deluxe Room - 102                                                                                                    | RM108.00<br>Sales Tax                 | RM108.00<br>RM6.48                  |     |
| <ul> <li>Check-in List</li> <li>Check-out List</li> <li>Housekeeping List</li> <li>Deposit List</li> </ul> | Payment Methods: <ul> <li>Cash <ul> <li>Credit Card <ul> <li>Credit Bill</li> </ul> </li> <li>Card Holder Name</li> </ul></li></ul> | Amount D<br>Total:                    | RM114.48                            |     |
| » Booking History      Invoice     <                                                                       | Card Number (eg: 4141/00002131900)<br>Expiry date (eg: 09/17)                                                                       | 上一一一一一一一一一一一一一一一一一一一一一一一一一一一一一一一一一一一一 | 择付款方式<br>e payment type             |     |
| In Report <                                                                                                | Bank Issue (eg: Maybank)                                                                                                    | 击"Submit"保存                           |                                     |     |

## Admin Panel

# **Room Master Booking**

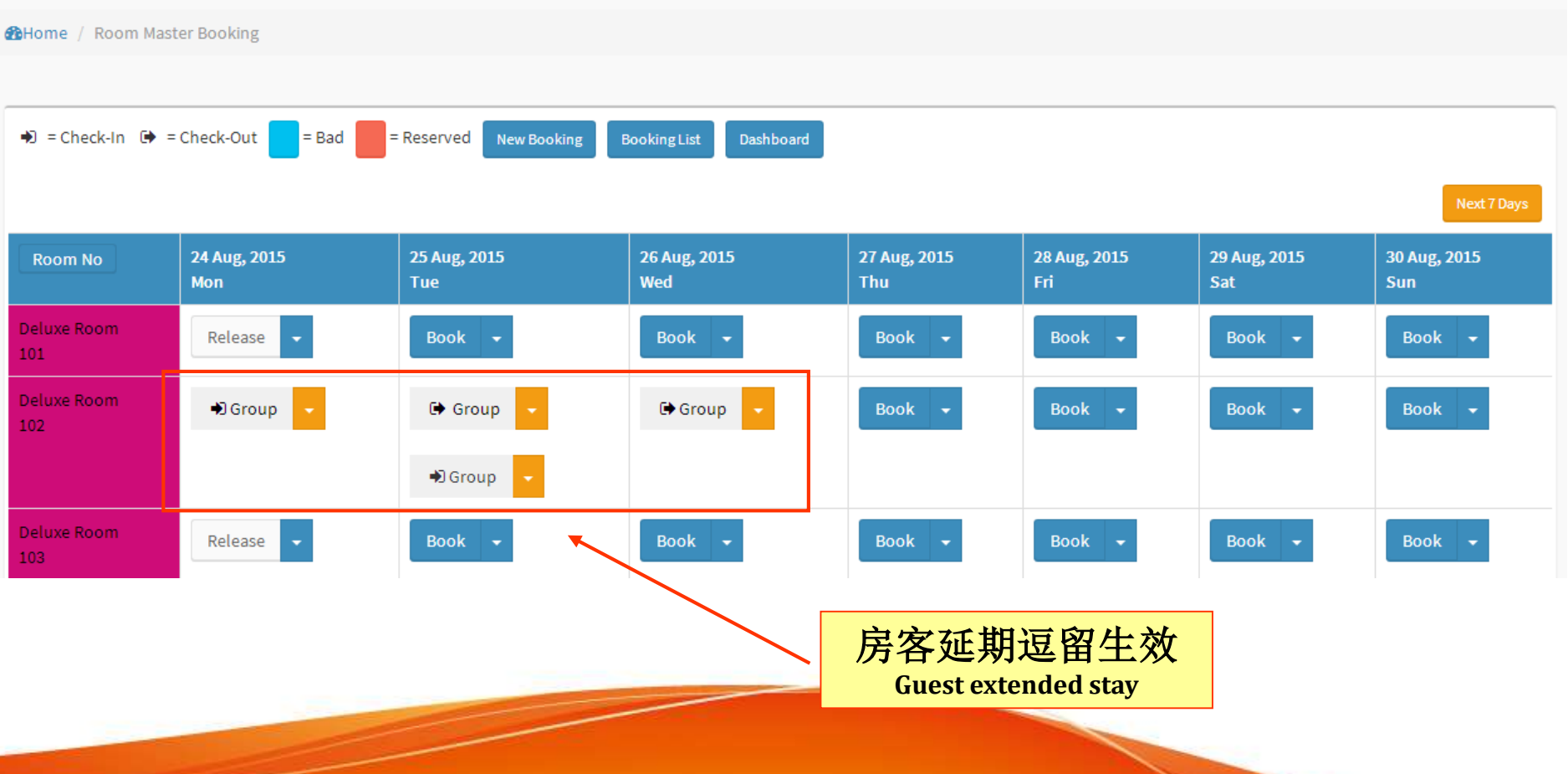

# **坏房/**预订**房**间 Bad/Reserve Room

| Room No            | 24 Aug, 2015<br>Mon | 25 Aug, 2015<br>Tue | 26 Aug, 2015<br>Wed | 27 Aug, 2015<br>Thu | 28 Aug, 2015<br>Fri | 29 Aug, 2015<br>Sat | 30 Aug, 2015<br>Sun |
|--------------------|---------------------|---------------------|---------------------|---------------------|---------------------|---------------------|---------------------|
| Single Room<br>201 | Book -              | Book -              | Book 👻              | Book 👻              | Book 👻              | Book 👻              | Book 👻              |
| Single Room<br>202 | Book<br>Bad/Reserve | Book -              | Book 👻              | Book 👻              | Book 👻              | Book 👻              | Book 👻              |
| Single Room<br>203 | Bunk -              | Book -              | Book 👻              | Book 👻              | Book 👻              | Book 👻              | Book 👻              |
| Single Room<br>204 | Book -              | Book -              | Book 👻              | Book 👻              | Book 👻              | Book 👻              | Book 👻              |
| Single R<br>205 点击 | "Bad/Reser          | rve"                | Book 👻              | Book 👻              | Book 👻              | Book 👻              | Book 👻              |
| Single Room        | Book -              | Book <del>-</del>   | Book 👻              | Book 👻              | Book 👻              | Book 👻              | Book 👻              |
| Single Room<br>207 | Book 👻              | Book 👻              | Book 👻              | Book 👻              | Book 👻              | Book 👻              | Book 👻              |

## Admin Panel

Bad/Reserve for Room Number 201 for 2015

Room Type Back

 $\mathbf{N}$ 

选择日期 Select date

| = Bad     | = Re | eserve | d 2    | 015  | 20   | 16    | 2017 |    |    |    |    |    |    |    |    |    |    |    |    |    |    |    |    |    |    |    |    |    |    |    |    |    |    | ſ  | * |
|-----------|------|--------|--------|------|------|-------|------|----|----|----|----|----|----|----|----|----|----|----|----|----|----|----|----|----|----|----|----|----|----|----|----|----|----|----|---|
| 2015      | Мо   | Tu     | We     | Th   | Fr   | Sa    | Su   | Mo | Tu | We | Th | Fr | Sa | Su | Мо | Tu | We | Th | Fr | Sa | Su | Мо | Tu | We | Th | Fr | Sa | Su | Мо | Tu | We | Th | Fr | Sa | ľ |
| January   |      |        |        | 1    | 2    | 3     | 4    | 5  | 6  | 7  | 8  | 9  | 10 | 11 | 12 | 13 | 14 | 15 | 16 | 17 | 18 | 19 | 20 | 21 | 22 | 23 | 24 | 25 | 26 | 27 | 28 | 29 | 30 | 31 |   |
| February  |      |        |        |      |      |       | 1    | 2  | 3  | 4  | 5  | 6  | 7  | 8  | 9  | 10 | 11 | 12 | 13 | 14 | 15 | 16 | 17 | 18 | 19 | 20 | 21 | 22 | 23 | 24 | 25 | 26 | 27 | 28 |   |
| March     |      |        |        |      |      |       | 1    | 2  | 3  | 4  | 5  | 6  | 7  | 8  | 9  | 10 | 11 | 12 | 13 | 14 | 15 | 16 | 17 | 18 | 19 | 20 | 21 | 22 | 23 | 24 | 25 | 26 | 27 | 28 | : |
| April     |      |        | 1      | 2    | 3    | 4     | 5    | 6  | 7  | 8  | 9  | 10 | 11 | 12 | 13 | 14 | 15 | 16 | 17 | 18 | 19 | 20 | 21 | 22 | 23 | 24 | 25 | 26 | 27 | 28 | 29 | 30 |    |    |   |
| Мау       |      |        |        |      | 1    | 2     | 3    | 4  | 5  | 6  | 7  | 8  | 9  | 10 | 11 | 12 | 13 | 14 | 15 | 16 | 17 | 18 | 19 | 20 | 21 | 22 | 23 | 24 | 25 | 26 | 27 | 28 | 29 | 30 | : |
| June      | 1    | 2      | 3      | 4    | 5    | 6     | 7    | 8  | 9  | 10 | 11 | 12 | 13 | 14 | 15 | 16 | 17 | 18 | 19 | 20 | 21 | 22 | 23 | 24 | 25 | 26 | 27 | 28 | 29 | 30 |    |    |    |    |   |
| July      |      |        | 1      | 2    | 3    | 4     | 5    | 6  | 7  | 8  | 9  | 10 | 11 | 12 | 13 | 14 | 15 | 16 | 17 | 18 | 19 | 20 | 21 | 22 | 23 | 24 | 25 | 26 | 27 | 28 | 29 | 30 | 31 |    |   |
| August    |      |        |        |      |      | 1     | 2    | 3  | 4  | 5  | 6  | 7  | 8  | 9  | 10 | 11 | 12 | 13 | 14 | 15 | 16 | 17 | 18 | 19 | 20 | 21 | 22 | 23 | 24 | 25 | 26 | 27 | 28 | 29 | : |
| September | (    | 1      | 2      | 3    | 4    | 5     | 6    | 7  | 8  | 9  | 10 | 11 | 12 | 13 | 14 | 15 | 16 | 17 | 18 | 19 | 20 | 21 | 22 | 23 | 24 | 25 | 26 | 27 | 28 | 29 | 30 |    |    |    |   |
| October   |      |        | 1 Sept | embe | , Tu | esday | 4    | 5  | 6  | 7  | 8  | 9  | 10 | 11 | 12 | 13 | 14 | 15 | 16 | 17 | 18 | 19 | 20 | 21 | 22 | 23 | 24 | 25 | 26 | 27 | 28 | 29 | 30 | 31 |   |
| November  |      |        |        |      |      |       | 1    | 2  | 3  | 4  | 5  | 6  | 7  | 8  | 9  | 10 | 11 | 12 | 13 | 14 | 15 | 16 | 17 | 18 | 19 | 20 | 21 | 22 | 23 | 24 | 25 | 26 | 27 | 28 | : |
| December  |      | 1      | 2      | 3    | 4    | 5     | 6    | 7  | 8  | 9  | 10 | 11 | 12 | 13 | 14 | 15 | 16 | 17 | 18 | 19 | 20 | 21 | 22 | 23 | 24 | 25 | 26 | 27 | 28 | 29 | 30 | 31 |    |    |   |

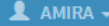

Ф

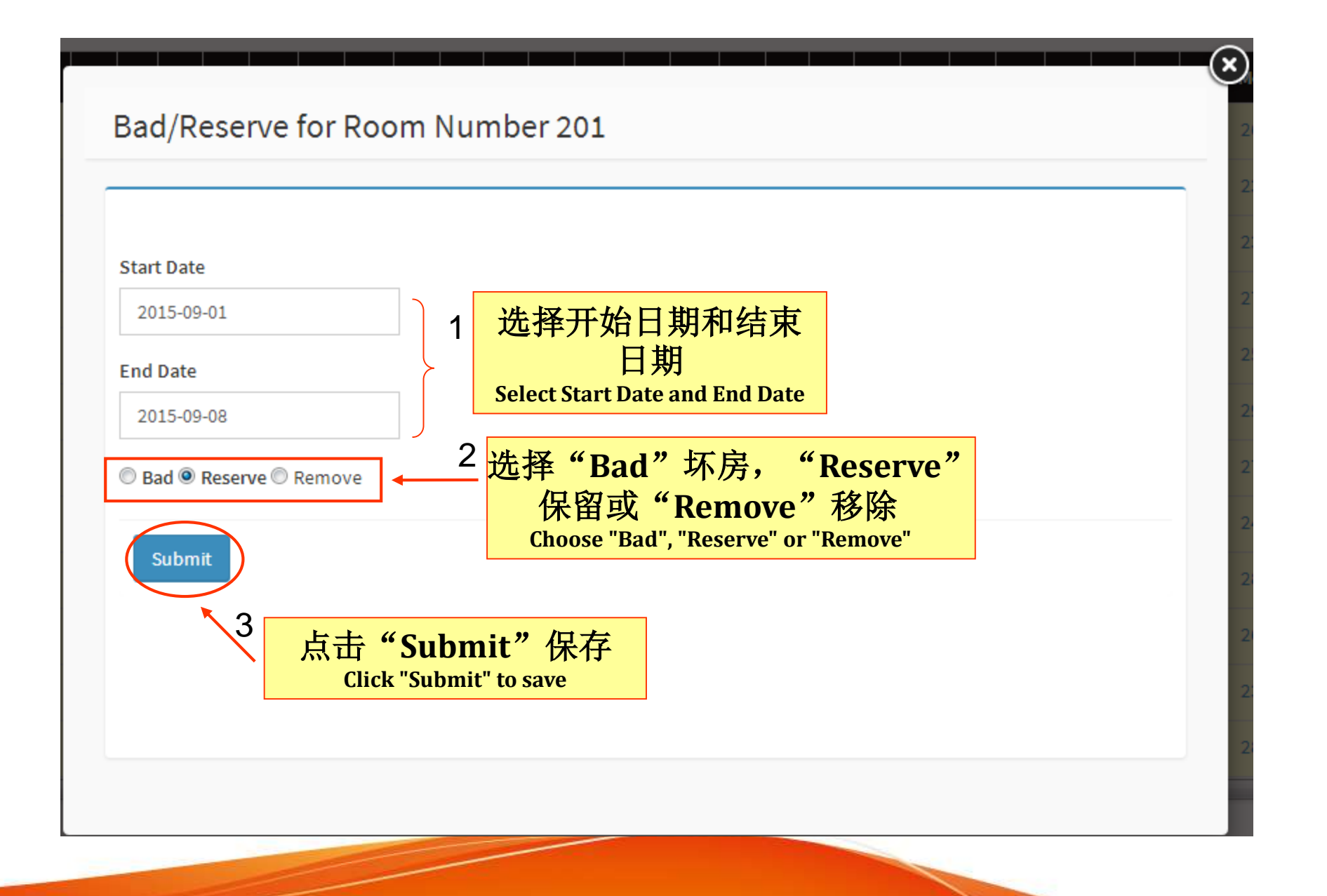

| Admin          | Pan    | el    |      | ≡      |        |    |     |       |     |    |      |    |    |          |    |      |          |           |     |       |      |          |    |    |    |    |    |    |    |    |    |    | <b>1</b> A | MIRA. | -  |
|----------------|--------|-------|------|--------|--------|----|-----|-------|-----|----|------|----|----|----------|----|------|----------|-----------|-----|-------|------|----------|----|----|----|----|----|----|----|----|----|----|------------|-------|----|
| Bad/Reserve fo | or Roo | m Nu  | mber | 201 fo | or 201 | .5 | Ro  | om Ty | /pe | Ba | ck   |    |    |          |    |      |          |           |     |       |      |          |    |    |    |    |    |    |    |    |    |    |            | 0     | ł  |
| = Bad          | = Re   | serve | ed 2 | 2015   | 20     | 16 | 201 | 7     |     |    |      |    |    |          |    |      |          |           |     |       |      |          |    |    |    |    |    |    |    |    |    |    |            | ſ     | -0 |
| 2015           | Мо     | Tu    | We   | Th     | Fr     | Sa | Su  | Мо    | Tu  | We | Th   | Fr | Sa | Su       | Мо | Tu   | We       | Th        | Fr  | Sa    | Su   | Мо       | Tu | We | Th | Fr | Sa | Su | Мо | Tu | We | Th | Fr         | Sa    |    |
| January        |        |       |      | 1      | 2      | 3  | 4   | 5     | 6   | 7  | 8    | 9  | 10 | 11       | 12 | 13   | 14       | 15        | 16  | 17    | 18   | 19       | 20 | 21 | 22 | 23 | 24 | 25 | 26 | 27 | 28 | 29 | 30         | 31    |    |
| February       |        |       |      |        |        |    | 1   | 2     | 3   | 4  | 5    | 6  | 7  | 8        | 9  | 10   | 11       | 12        | 13  | 14    | 15   | 16       | 17 | 18 | 19 | 20 | 21 | 22 | 23 | 24 | 25 | 26 | 27         | 28    |    |
| March          |        |       |      |        |        |    | 1   | 2     | 3   | 4  | 5    | 6  | 7  | 8        | 9  | 10   | 11       | 12        | 13  | 14    | 15   | 16       | 17 | 18 | 19 | 20 | 21 | 22 | 23 | 24 | 25 | 26 | 27         | 28    | :  |
| April          |        |       | 1    | 2      | 3      | 4  | 5   | 6     | 7   | 8  | 9    | 10 | 11 | 12       | 13 | 14   | 15       | 16        | 17  | 18    | 19   | 20       | 21 | 22 | 23 | 24 | 25 | 26 | 27 | 28 | 29 | 30 |            |       |    |
| Мау            |        |       |      |        | 1      | 2  | 3   | 4     | 5   |    | r 8. |    |    | <b>\</b> |    |      |          |           |     | 16    | 17   | 18       | 19 | 20 | 21 | 22 | 23 | 24 | 25 | 26 | 27 | 28 | 29         | 30    | :  |
| June           | 1      | 2     | 3    | 4      | 5      | 6  | 7   | ~     | 9   | 圿  | 掉    | 的  | 房  | 间        | Th | e ro | om       | is ł      | oad | 20    | 21   | 22       | 23 | 24 | 25 | 26 | 27 | 28 | 29 | 30 |    |    |            |       |    |
| July           |        |       | 1    | 2      | з      | 4  | 5   | 6     | 7   | 8  | 9    | 10 | 11 | 12       | 13 | 14   | 15       | 16        | 17  | 18    | 19   | 20       | 21 | 22 | 23 | 24 | 25 | 26 | 27 | 28 | 29 | 30 | 31         |       |    |
| August         |        |       |      |        |        | 1  | 2   | 3     | 4   | 5  | 6    | 7  | 8  | 9        |    |      | _        | = >=      | 7   | L. /r | 7 15 | -        |    |    | 20 | 21 | 22 | 23 | 24 | 25 | 26 | 27 | 28         | 29    | :  |
| September      |        | 1     | 2    | 3      | 4      | 5  | 6   | 7     | 8   | 9  | 10   | 11 | 12 | 1        |    | Ч    | 月<br>The | 引E<br>roo | 川他  |       | F 崔  | i<br>Vod |    |    | 24 | 25 | 26 | 27 | 28 | 29 | 30 |    |            |       |    |
| October        | L      |       |      | 1      | 2      | 3  | 4   | 5     | 6   | 7  | 8    | 9  | 10 | 11       | 12 | 13   | 14       | 15        | 16  | 17    | 18   | 19       | 20 | 21 | 22 | 23 | 24 | 25 | 26 | 27 | 28 | 29 | 30         | 31    |    |
| November       |        |       |      |        |        |    | 1   | 2     | 3   | 4  | 5    | 6  | 7  | 8        | 9  | 10   | 11       | 12        | 13  | 14    | 15   | 16       | 17 | 18 | 19 | 20 | 21 | 22 | 23 | 24 | 25 | 26 | 27         | 28    | :  |
| December       |        | 1     | 2    | 3      | 4      | 5  | 6   | 7     | 8   | 9  | 10   | 11 | 12 | 13       | 14 | 15   | 16       | 17        | 18  | 19    | 20   | 21       | 22 | 23 | 24 | 25 | 26 | 27 | 28 | 29 | 30 | 31 |            |       |    |
| 4              |        |       |      |        |        |    |     |       |     |    |      |    |    |          |    |      |          |           |     |       |      |          |    |    |    |    |    |    |    |    |    | -  |            |       | Þ  |

# 房客**退房** Guest Check-out

| Admin Panel                                                  | Ξ                                                                     |                                                                             |
|--------------------------------------------------------------|-----------------------------------------------------------------------|-----------------------------------------------------------------------------|
| Hello, AMIRA<br>• Online                                     | Check-Out List                                                        | 2 <mark>按 "Check-out,</mark> 力厉各退房<br>Click "Check-out" for guest check-out |
| AMIRA     Denisa     Lean                                    | Room Number Add New Booking Filter By + View All                      | • •                                                                         |
| <ul><li>Manes</li><li>Logout</li></ul>                       | # Booking Info Room Number Check-in                                   | Check-out                                                                   |
| Rooms Master Booking                                         | 1 Booking No : 1439369929 204 13-08-2015<br>Guest Name : Liiv Lim     | 14-08-2015 Guest Details Remark                                             |
| 🍰 Dashboard                                                  | IC/Passport : 880303-01-1234<br>Contact No : 017-7332323              | Add Add-on                                                                  |
| ¢⊈ Settings ⊂                                                | 2 Booking No : 1439372150 401 13-08-2015<br>Guest Name : Nuthu Ramesh | 14-08-2015 View Check-out Guest Details Remark                              |
| Guest Listing                                                | IC/Passport : 930404-01-1293<br>Contact No : 013-3456789              | Add Add-on                                                                  |
| ■Booking                                                     | 3 Booking No : 1439372315 105 13-08-2015<br>Guest Name : Ah Fook      | 17-08-2015 View Check-out Guest Details Remark                              |
| <ul> <li>Booking List</li> <li>Check-in List</li> </ul>      | IC/Passport : 830701-14-1233<br>Contact No : 017-7659080              | Add Add-on                                                                  |
| > Check-out List                                             |                                                                       |                                                                             |
| <ul> <li>Prousekeeping List</li> <li>Deposit List</li> </ul> | <b>按"Check-out"</b>                                                   |                                                                             |
| » Booking History                                            | Click "Check-out"                                                     |                                                                             |
| ☑ Invoice                                                    |                                                                       |                                                                             |
| 🖬 Report 🤇                                                   |                                                                       |                                                                             |
|                                                              |                                                                       |                                                                             |

| Hello, AMIRA<br>• Online<br>• AMIRA<br>• Denisa                                                              | Check-o                                        | out for F                  |                                        |             |            |            |                                |                                            |
|----------------------------------------------------------------------------------------------------|------------------------------------------------|----------------------------|----------------------------------------|-------------|------------|------------|--------------------------------|--------------------------------------------|
| AMIRA<br>Denisa                                                                                              |                                                | Juciore                    | Booking Numbe                          | er 14393699 | 29         |            | 🏟 Home > 0                     | Check-out for Booking Number 143936        |
| <ul> <li>Lean</li> <li>Mahes</li> <li>Logout</li> <li>Rooms Master Booking</li> </ul>                        | Check-out<br>Total (in<br>Due : 0.0<br>Balance | Check-<br>nclude Tax<br>00 | out List Master Boo<br>kes) : RM 78.68 | king        |            |            |                                |                                            |
| 🍘 Dashboard                                                                                                  | # Room                                         | n Type                     | Room Number                            | Check-in    | Check-out  | Rate (RM)  | Total Rental Cost (RM)         | Select to Checkout                         |
| 📽 Settings <                                                                                                 | 1 Single                                       | e Room                     | 204                                    | 13-08-2015  | 14-08-2015 | 65.00      | 65.00                          | $\checkmark$                               |
| Guest Listing <                                                                                              |                                                |                            |                                        |             |            |            |                                | Check-out                                  |
| <ul> <li>Booking</li> <li>&gt; Booking List</li> <li>&gt; Check-in List</li> </ul>                           |                                                |                            |                                        |             |            |            |                                |                                            |
| <ul> <li>Check-out List</li> <li>Housekeeping List</li> <li>Deposit List</li> <li>Booking History</li> </ul> |                                                |                            |                                        |             |            | 确)<br>Clie | 人细节后点击<br>ck "Check-out" after | <b>"Check-out'</b><br>r confirm the detail |
| Invoice <                                                                                                    |                                                |                            |                                        |             |            |            |                                |                                            |
| Report <                                                                                                    |                                                |                            |                                        |             |            |            |                                |                                            |

# 退还押金 Refund Deposit

Admin Panel 📃

```
Hello, AMIRA
                     Deposit List - Paid
     0 Online
                                                                                                   2
                                                                                                          点击"Refund Deposit"退还
AMIRA
                                                                         Room Number
                                                                                          .
                                                                                                                             房客押金
Denisa
C Lean
                                                                                                             Click "Refund Deposit" to refund guest
                                             Check-Out List
                      Add New Booking
                                   Check-in List
Mahes
                                                                                                                                 deposit
Logout
                                                                                                                                                Refunded
                                                                                                                                                       Export To Excel
                                                                                                                                            Paid.
III Rooms Master Booking
                          Booking Info
                                                     Room Number
                                                                    Check-in
                                                                                Check-out
                                                                                                        Pay By
                                                                                            Amount
                                                                                                                Status
& Dashboard
                         Booking No: 1425096892
                                                     101
                                                                    28-02-2015
                                                                                01-03-2015
                                                                                            RM250.00
                                                                                                        Cash
                                                                                                                Paid
                                                                                                                                                    lemark
                          Name: Bernard
                          IC/Passport: 12345678
                ÷.
C<sup>®</sup> Settings
                         Contact No: 0125287769
                                                                                                      注: 只有在房客退房时才能
                0
                          点击"Deposit List",
Guest Listing
                                                                        015
                                                                                02-03-2015
                                                                                            RM250.00
                                                                                                                       退还押金
                                   查看押金名单
                                                                                                     Note: Only after guest check-out they can
Booking
                         Click "Deposit List" to view refund
                                                                                                                      refund deposit
» Booking List
                                        deposit list
                                                                        015
                                                                                26-05-2015
                                                                                            RM250.00
                                                                                                        1.260
                                                                                                                                                    Remark
                                                                                                                                           View
 » Check-in List
 » Check-out List
                                                                                   ×
                          The page at cp.ehotel.my says:
» Housekeeping List
                                                                                            RM250.00
                                                                                                        Cash
                                                                                                                Paid
                                                                                                                                                    Remark
» Deposit List
                          Do you want to REFUND the deposit now?
» Booking History
                                                                                                                          Print
                ÷
Invoice
                                                            OK
                                                                         Cancel
                                                                                            RM250.00
                                                                                                        Cash
                                                                                                                Paid
                                                                                                                                                    Jemark
                ÷
M Report
                                                                                         Deposit for Bernard has been Refunded
                         Contact No: 44444
                                     点击"OK"退款
                                                                                            RM1250.00
                                                                                Total
                             3
                                                                                                        4
                                                                                                               系统显示押金退还讯息
                                       Click "OK" to refund
                                                                                                                     A message will appear
```

AMIRA -

| Admin Panel                                                                          | =                                                                                                    |                      |                  |            | 占击         | " P    | ofun     | dod"                   | 杏丢       | 以退还             |
|--------------------------------------------------------------------------------------|----------------------------------------------------------------------------------------------------|----------------------|------------------|------------|------------|--------|----------|------------------------|----------|-----------------|
| Hello, AMIRA<br>• Online                                                             | Deposit List - Refunde                                                                                    | d                    |                  |            | мц         | N      | 拥        | acu ,<br>f金清单          | 卫伯       |                 |
| AMIRA     Denisa     Lean     Mabes                                                  | Add New Booking Check-in Lis                                                                              | Ro<br>st Check-Out L | om Number<br>ist |            | Click "    | Refu   | nded" to | o view refun           | ded de   | posit list      |
| C Logout                                                                             |                                                                                                    |                      |                  |            |            |        |          | Paid                   | Refunded | Export To Excel |
| Rooms Master Booking                                                                 | # Booking Info                                                                                            | Room Number          | Check-in         | Check-out  | Amount F   | Pay By | Status   |                        |          |                 |
| Dashboard                                                                            | 1 Booking No : 1424835713<br>Name : abc<br>IC/Passport : 1234512345                                       | 101                  | 25-02-2015       | 26-02-2015 | RM250.00 C | Cash   | Refunded | Cancel Refund          | View     | Remark          |
| Guest Listing <                                                                      | Contact No : 0125367788  2 Booking No : 1418318909 Nemesche                                               | 101                  | 12-12-2014       | 13-12-2014 | RM250.00 C | Cash   | Refunded | Print<br>Cancel Refund | View     | Remark          |
| Booking V                                                                            | Name : abc<br>IC/Passport : 1234512345<br>Contact No : 0125367788                                         |                      |                  |            |            |        |          | Print                  |          |                 |
| <ul> <li>Check-in List</li> <li>Check-out List</li> <li>Housekeeping List</li> </ul> | 3 Booking No : 1424077811<br>Name : abc<br>IC/Passport : 1234512345<br>Contact No : 0125367788            | 102                  | 16-02-2015       | 17-02-2015 | RM250.00 C | Cash   | Refunded | Cancel Refund Print    | View     | Remark          |
| » Deposit List     » Booking History                                                 | 4 Booking No : 1424856521<br>Name : Stanley Tiew<br>IC/Passport : 11111111111<br>Contact No : 60197530011 | 202                  | 25-02-2015       | 26-02-2015 | RM250.00 C | Cash   | Refunded | Cancel Refund Print    | View     | Remark          |

## 查看家政服务列表 View Housekeeping List

#### Admin Panel AMIRA -Hello, AMIRA Housekeeping List - Not Released B Home > Booking > Housekeeping List - Not Released Online AMIRA Q. Room Number . Denisa Lean Mahes Add New Booking Not Released Released Logout **Booking Info** Check-in Rooms Master Booking Room Number Check-out Status Booking No - 1438756182 05.09.2015 07-08-2015 Not Released View Remark Dashboard 点击"Housekeeping List"确认 07-08-2015 Not Released 0° Settings 房间清理状态 1 Not Released 07-08-2015 lemark View Click "Housekeeping List" to view room under Guest Listing cleaning process 10-08-2015 Not Released Remark Booking Booking No: 1438849758 Not Released 202 07-08-2015 10-08-2015 » Booking List Reman View > Check-in list Booking No: 1438849758 Not Released 203 07-08-2015 10-08-2015 Remark > Check-out List Not Release? 请完毕后点击"Release" » Housekeeping List x 10-08-2015 The page at cp.ehotel.my says: » Deposit List 以开放房间 » Booking History **Click "Release" if cleaning process** Do you want to RELEASE this room now? Invoice done M Report ¢. ОК Cancel House Keeping done for Room Number 102 4 系统显示房间以开放信息 3 点击"OK"开放房间 A message will appear Click "OK" to release room

| Admin Panel                               | ≡                    |                                    |                                          |            |            |            | 1 AMIRA -                          |
|-------------------------------------------|----------------------|------------------------------------|------------------------------------------|------------|------------|------------|------------------------------------|
| Hello, AMIRA<br>• Online                  | Paid Invoice         |                                    |                                          |            |            |            | ● 主页 Home > Invoice > Paid Invoice |
| <ul> <li>AMIRA</li> <li>Denisa</li> </ul> |                      |                                    | Invoic                                   | e Number 🔹 | ۵2         | 点击"View    | /"显示                               |
| O Lean O Mahes                            | Add New Booking      | View All                           |                                          |            |            | Click "Vie | ew"                                |
| 🖲 Logout                                  | Invoice No           | Booking Number                     | Guest Info                               | Check-in   | Check-out  | Amount     |                                    |
| Rooms Master Booking                      | 50                   | 1439372150                         | Muthu Ramesh<br>930404-01-1293           | 13-08-2015 | 14-08-2015 | 226.60     | Wew htt                            |
| a Dashboard 片                             | 贰击"Pai               | d Invoice,                         | 013-3456789                              |            |            |            |                                    |
| ¢\$ Settings 1                            | 查看以<br>lick "Paid In | 支付发票<br>voice <sup>"</sup> to view | Ah Fook<br>830701-14-1233<br>017-7659080 | 13-08-2015 | 17-08-2015 | 488.16     | View Print                         |
| Guest Listing                             | paid i               | nvoice                             | Muthu Ramesh                             | 07-08-2015 | 10-08-2015 | 664.20     | Wew Print                          |
| ∃Booking (                                | /                    |                                    | 013-3456789                              |            |            |            |                                    |
| @ Invoice                                 | 45                   | 1438754780                         | Muthu Ramesh<br>930404-01-1293           | 06-08-2015 | 09-08-2015 | 776.14     | Wew Print                          |
| » Paid Invoice                            | -                    |                                    | 013-3456789                              |            |            |            |                                    |
| > Unpaid Invoice                          | 44                   | 1438765514                         | Muthu Ramesh<br>930404-01-1293           | 06-08-2015 | 07-08-2015 | 116.64     | Wew Print                          |
| A Report C                                |                      |                                    | 013-3456789                              |            |            |            |                                    |

### Tax Invoice Ref #50

Muthu Ramesh

Tel: 013-3456789

No 17A Jalan Dedap 4

Tax Invoice # 50 Date: 12-08-2015

GST Reg.No: A1234567 Company No: JM0665613-P

| Date       | Description        | Charge(RM) | Payment(RM) |
|------------|--------------------|------------|-------------|
| 12-08-2015 | HOME STAY-401      | 200.00     |             |
|            | GST@6.00%          | 12.00      | -           |
| 12-08-2015 | Heritage Tax@2.00% | 4.00       | -           |
| 12-08-2015 | Payment By Bank-in | 2001       | 216.00      |
| 13-08-2015 | Chocolate          | 8.00       |             |
| 13-08-2015 | Newspaper          | 2.00       |             |
|            | GST@6.00%          | 0.60       |             |
| 13-08-2015 | Payment By Cash    | 2001       | 10.60       |
|            |                    | 226.60     | 226.60      |
|            |                    | Balance    | 0.00        |

### Receipt

| Date       | Receipt No | Payment Type | Amount(RM) |      |
|------------|------------|--------------|------------|------|
| 12-08-2015 | 54         | Bank-in      | 216.00     | View |
| 13-08-2015 | 56         | Cash         | 10.60      | View |

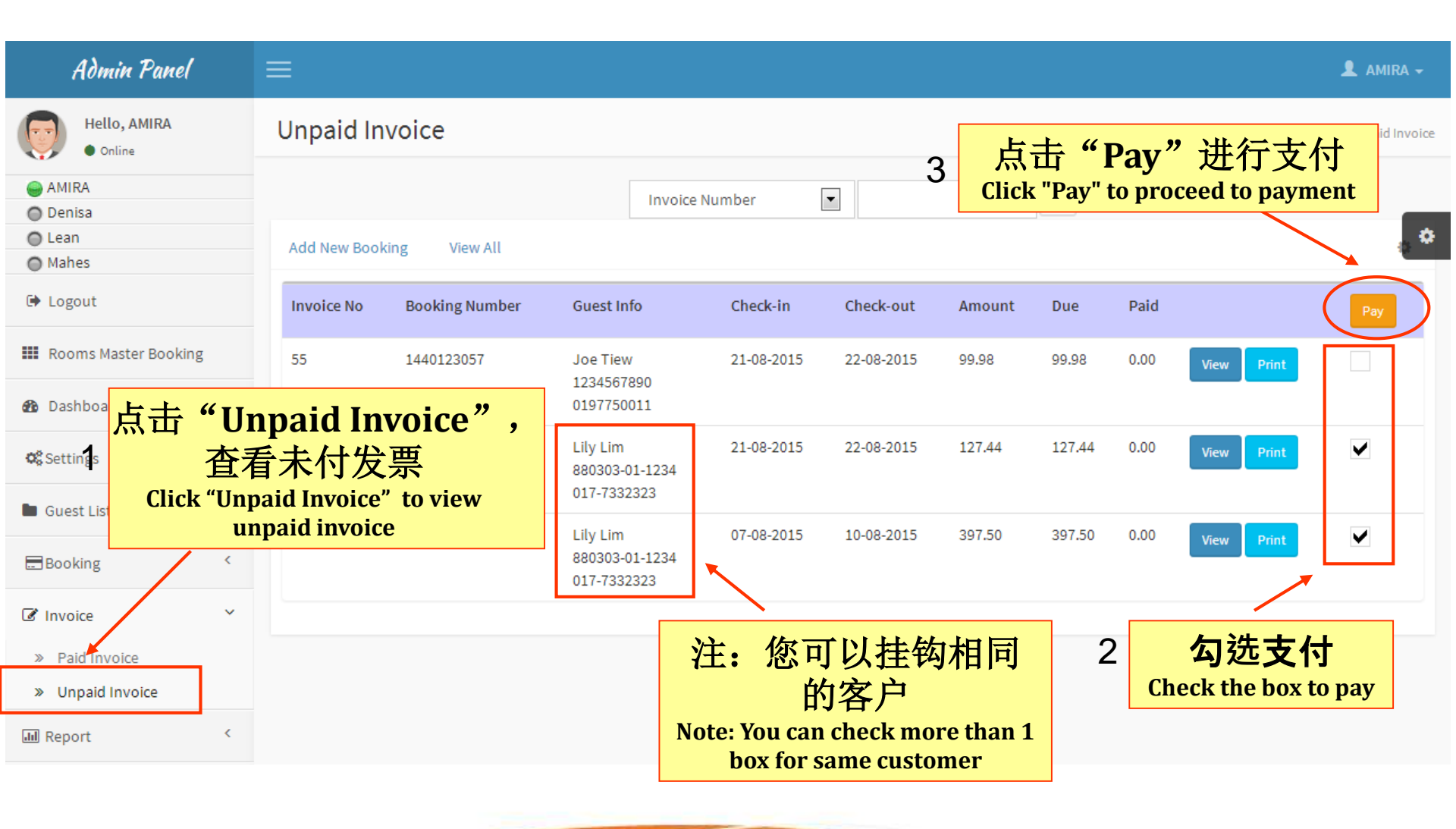

| Admin Panel 🛛 🗏                                           | ≡                                 |              |                  |             |              | 💄 AMIRA 🗕                |
|-----------------------------------------------------------|-----------------------------------|--------------|------------------|-------------|--------------|--------------------------|
| Hello, AMIRA<br>• Online                                  | Invoice Payment                   |              |                  |             |              | Გ Home > Invoice Payment |
| AMIRA     Denisa     Lean                                 | Invoice Payment Cart Master Booki | ng           |                  |             |              | 0                        |
| Mahes                                                     | # Invoice No                      | Due Amount   |                  | Pay(RM)     | Action       |                          |
| <sup>● Logout</sup> 1 洗择                                  | 付款方式                              | 127.44       |                  | 127.44      | ×            |                          |
| Rooms Maste Choose pa                                     | yment methods                     | 397.50       |                  | 397.50      | ×            |                          |
| 🚯 Dashboard                                               |                                   | Total Amount | to Pay           | 524.94      |              |                          |
| <b>©%</b> Settings <                                      |                                   |              |                  |             | Confirm To P | ay                       |
| Guest Listing                                             | Pay By Cash                       |              |                  |             |              |                          |
|                                                           | C/Card<br>Cheque                  |              | 3 <mark>点</mark> | 〔击 "Con     | firm To P    | ay"                      |
| » Booking List                                            |                                   |              |                  | Click "Conf | firm To Pay" |                          |
| <ul> <li>Check-in List</li> <li>Check-out List</li> </ul> |                                   |              |                  |             |              |                          |
| » Housekeeping List                                       | 2                                 | 榆入详细品        | ll in detaile    |             |              |                          |
| » Deposit List                                            | 2                                 |              | n-m details      |             |              |                          |
| » Booking History                                         |                                   |              |                  |             |              |                          |
| Pay By C/Card                                             |                                   | ▼ P          | Pay By Ch        | eque        |              | •                        |
| Card Holder Name                                          |                                   |              |                  |             |              |                          |
| Card Number                                               |                                   |              | Ban              | k Name      |              |                          |
| Expiry date                                               |                                   |              | Che              | que Number  |              |                          |
| Bank Name                                                 |                                   |              |                  |             |              |                          |
|                                                           |                                   |              |                  |             |              |                          |

| Admin Panel                                                                                                    |                                                                                                    | 👤 AMIRA 🗸                                        |
|----------------------------------------------------------------------------------------------------|----------------------------------------------------------------------------------------------------|--------------------------------------------------|
| Hello, AMIRA<br>• Online                                                                                                    | Today Collection Report                                                                            | Home > Report > Collection Report                |
| <ul> <li>AMIRA</li> <li>Denisa</li> <li>Lean</li> <li>Mahes</li> </ul>                                                                                           | Today Collection Cash RM125.12<br>Click Here                                                       | Today Collection Credit Card RM0.00 Click Here ♥ |
| <ul><li>Logout</li><li>Rooms Master Booking</li></ul>                                                                                                    | Today Collection Bank-in RM216.00                                                                  | Today Collection Cheque RM0.00                   |
| Dashboard                                                                                                    |                                                                                                    |                                                  |
| Settings <                                                                                                    | Today Collection View ALL RM341.12<br>Click Here ♀                                                 |                                                  |
| Booking <                                                                                                    |                                                                                                    |                                                  |
| Invoice <                                                                                                    |                                                                                                    |                                                  |
| <ul> <li>Report</li> <li>Today Collection Report</li> <li>Collection Report</li> <li>Occupany Report</li> <li>Audit Report</li> <li>Guest Stay Report</li> </ul> | 点击"Today Collection<br>Report",查看每天的报告<br>Click "Today Collection Report" to view da<br>collection | aily                                             |
|                                                                                                    |                                                                                                    |                                                  |

# 查看总合报告 View Collection Report

### Admin Panel

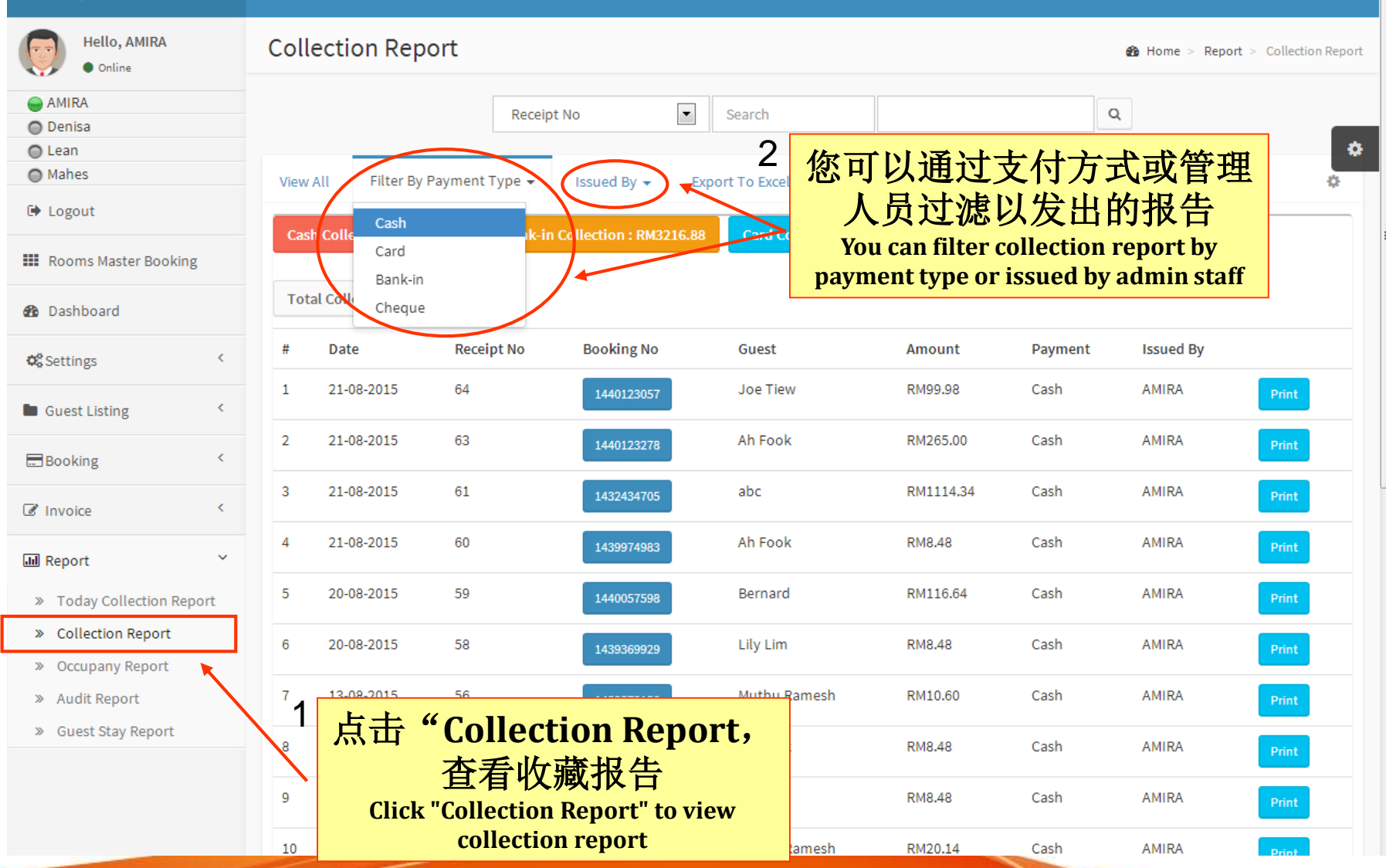

👤 AMIRA 🗸

# 查看客房占用报告 View Occupancy Report

| Admin Panel                                                                                                    |           | ≡           |                            |                        |                                   |                                 |                              |      |                |      |                |      |                |      |               | 👤 AMIRA 🗕      |
|----------------------------------------------------------------------------------------------------|-----------|-------------|----------------------------|------------------------|-----------------------------------|---------------------------------|------------------------------|------|----------------|------|----------------|------|----------------|------|---------------|----------------|
| Hello, AMIRA<br>• Online                                                                                                    |           | Occupany R  | eport                      |                        |                                   |                                 |                              |      |                |      |                |      |                | ŵ    | Home > 0      | ccupany Report |
| AMIRA     Denisa                                                                                                    |           |             |                            |                        |                                   |                                 |                              |      |                |      |                |      |                | Pre  | v 7 Days      | Next 7 Days    |
| Mahes                                                                                                    |           | Room Type   | 20 Aug<br>Thu              | , 2015                 | 21 Aug,<br>Fri                    | 2015                            | 22 Aug,<br>Sat               | 2015 | 23 Aug,<br>Sun | 2015 | 24 Aug,<br>Mon | 2015 | 25 Aug,<br>Tue | 2015 | 26 Aug<br>Wed | , 2015         |
| 🕩 Logout                                                                                                    |           | Deluxe Room | 1/10                       | 10%                    | 0/10                              | 0%                              | 0/10                         | 0%   | 0/10           | 0%   | 0/10           | 0%   | 0/10           | 0%   | 0/10          | 0%             |
| Rooms Master Booking                                                                                                    |           | HOME STAY   | 1/1                        | 100%                   | 0/1                               | 0%                              | 0/1                          | 0%   | 0/1            | 0%   | 0/1            | 0%   | 0/1            | 0%   | 0/1           | 0%             |
| 🏠 Dashboard                                                                                                    |           | Chalet      | 0/1                        | 0%                     | 0/1                               | 0%                              | 0/1                          | 0%   | 0/1            | 0%   | 0/1            | 0%   | 0/1            | 0%   | 0/1           | 0%             |
| <b>©</b> ₿ Settings                                                                                                    | <         | Single Room | 0/10                       | 0%                     | 0/10                              | 0%                              | 0/10                         | 0%   | 0/10           | 0%   | 0/10           | 0%   | 0/10           | 0%   | 0/10          | 0%             |
| Guest Listing                                                                                                    | <         |             |                            |                        |                                   |                                 |                              |      |                |      |                |      |                | Pre  | v 7 Days      | Next 7 Days    |
| Booking                                                                                                    | <         |             |                            |                        |                                   |                                 |                              |      |                |      |                |      |                |      |               |                |
| ☑ Invoice                                                                                                    | <         |             |                            |                        |                                   |                                 |                              |      |                |      |                |      |                |      |               |                |
| 📶 Report                                                                                                    | ~         |             |                            |                        |                                   |                                 |                              |      |                |      |                |      |                |      |               |                |
| <ul> <li>Today Collection Report</li> <li>Collection Report</li> <li>Occupany Report</li> <li>Audit Report</li> <li>Guest Stay Report</li> </ul> | rt<br>] 👉 | 点;<br>      | 击"(<br>了<br>Click "(<br>oo | Occu<br>全看容<br>Occupan | pano<br>客房的<br>Incy Re<br>cy roon | cy Re<br>匀报令<br>port"<br>m repo | eport<br>특<br>to view<br>ort | t,   |                |      |                |      |                |      |               |                |

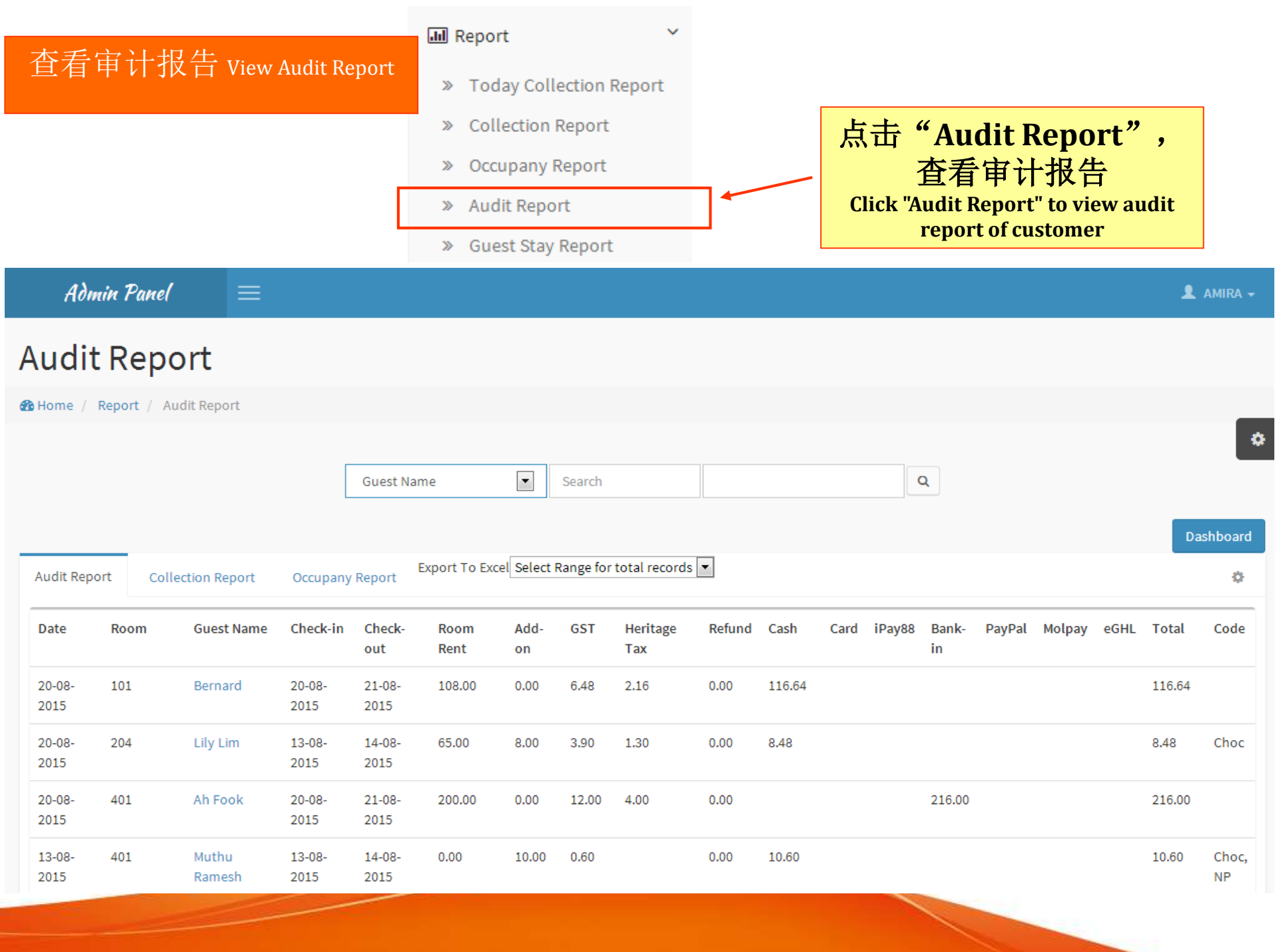
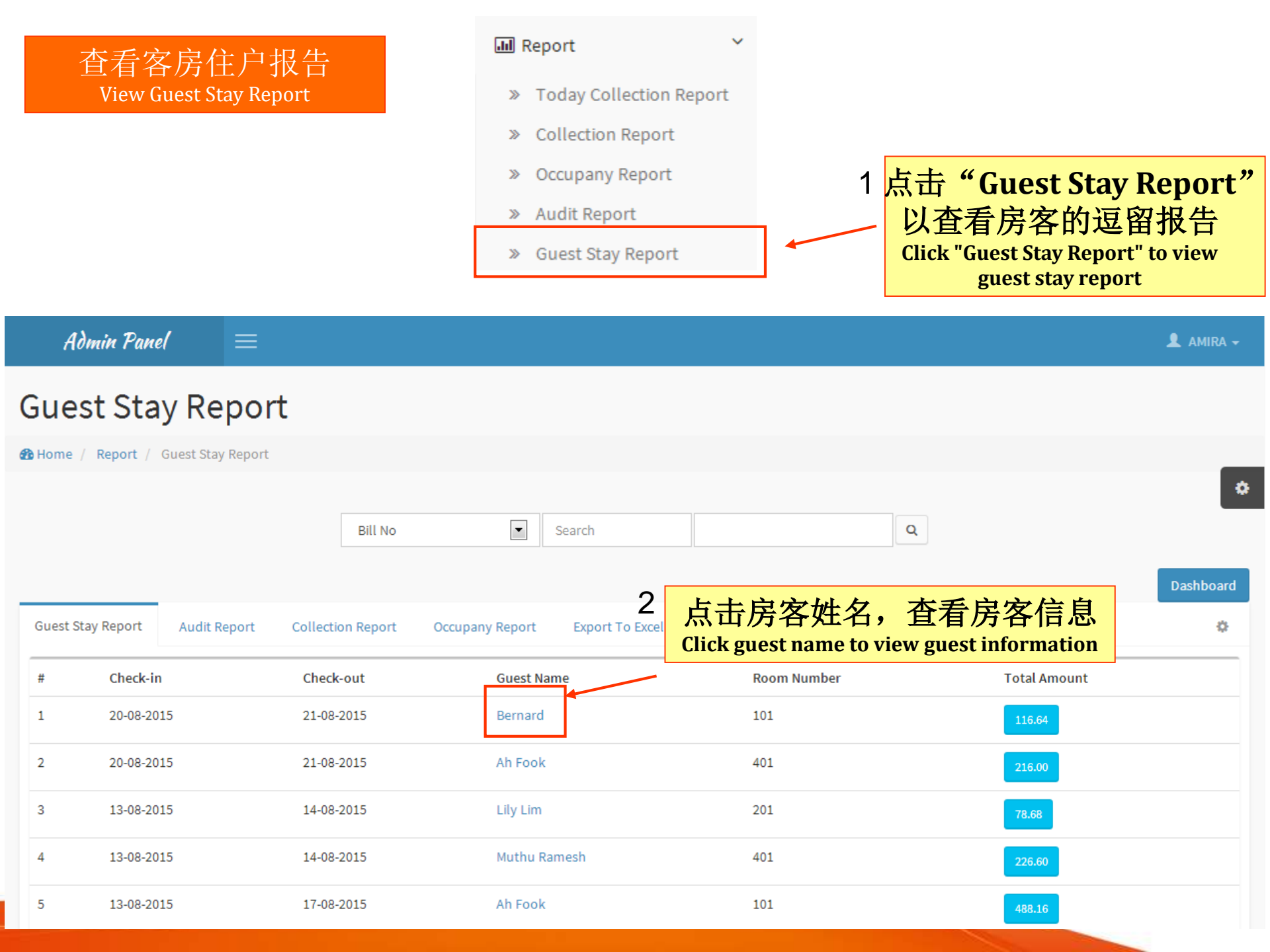

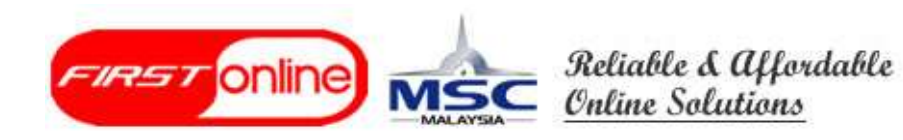

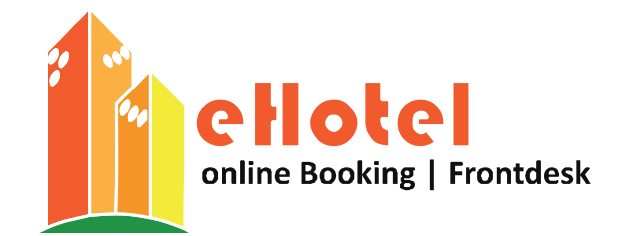

## 谢谢 THANK YOU

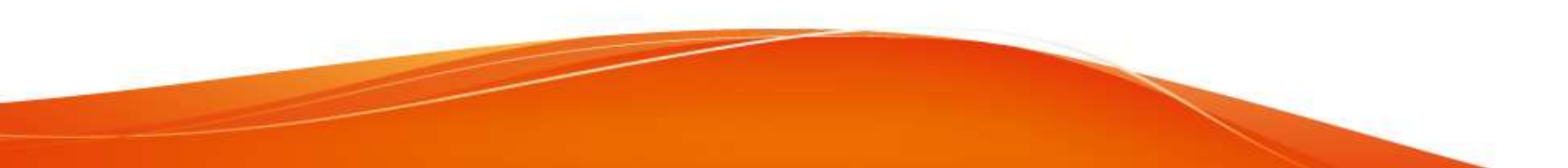